# คู่มือการติดตั้งเครื่องอย่างง่าย **เริ่มต้นที่นี่**

้โปรดอ่านคู่มือเกี่ยวกับความปลอดภัยของผลิตภัณฑ์ก่อน แล้วจึงอ่านคู่มือการติดตั้งเครื่องอย่างง่ายนี้สำหรับการตั้งค่าและขั้นตอนการติดตั้งที่ถูกต้อง เพื่อดูคู่มือการติดตั้งเครื่องอย่างง่ายในภาษาอื่น โปรดเข้าไปที่ <u>http://solutions.brother.com/</u>

#### หมายเหตุ

ผลิตภัณฑ์บางรุ่นมีจำหน่ายในบางประเทศเท่านั้น

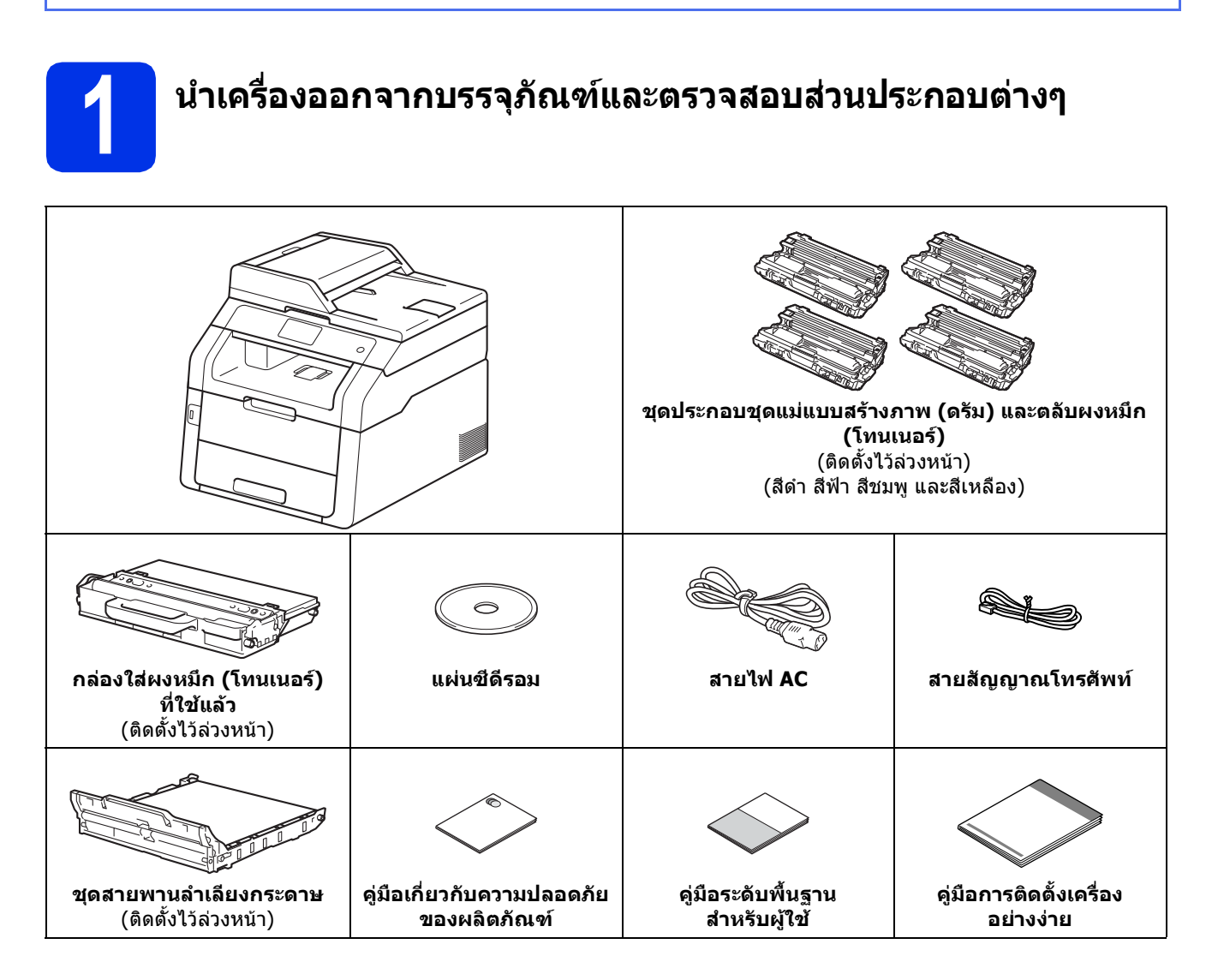

| 🗚 คำเตือน     | <u>ี คำเดือน</u><br>แสดงถึงสถานะการณ์ที่อาจก่อให้เกิดอันตรายซึ่งหากไม่หลีกเลี่ยงอาจส่งผลให้ได้รับ<br>บาดเจ็บร้ายแรง หรืออาจเป็นอันตรายถึงขั้นเสียชีวิตได้ |
|---------------|----------------------------------------------------------------------------------------------------|
| 🛦 ข้อควรระวัง | <u>ข้อควรระวัง</u><br>แสดงถึงสถานการณ์ที่อาจเกิดอันตรายซึ่งหากไม่หลีกเลี่ยงอาจส่งผลให้ได้รับบาดเจ็บ<br>เล็กน้อยถึงปานกลาง                                 |

### 🛦 คำเดือน

- ถุงพลาสติกถูกใช้ในบรรจุภัณฑ์ของผลิตภัณฑ์ของคุณ เพื่อหลีกเลี่ยงอันตรายจากการขาดอากาศหายใจ เก็บถุงพลาสติกเหล่านี้ให้ห่างจากทารกและเด็ก ถุงพลาสติกนี้ไม่ใช่ของเล่น
- เครื่องนี้มีน้ำหนักมาก โดยที่มีน้ำหนักมากกว่า 20.0 กก. เพื่อหลีกเลี่ยงการบาดเจ็บที่อาจเกิดขึ้นได้ ในการยกเครื่องควรใช้คนสองคนเป็นอย่างน้อย โดยที่ให้คนแรกยกที่ด้านหน้าเครื่อง และอีกคนหนึ่งยกที่ด้านหลัง ดังที่แสดงในภาพประกอบด้านล่างนี้ ระวังอย่าให้เครื่องทับนิ้วเมื่อคุณวางเครื่องลง

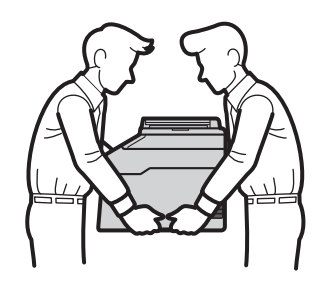

#### หมายเหตุ

พยายามให้มีขนาดช่องว่างอย่างน้อยที่สุดรอบตัวเครื่องตามที่แสดงในภาพประกอบ

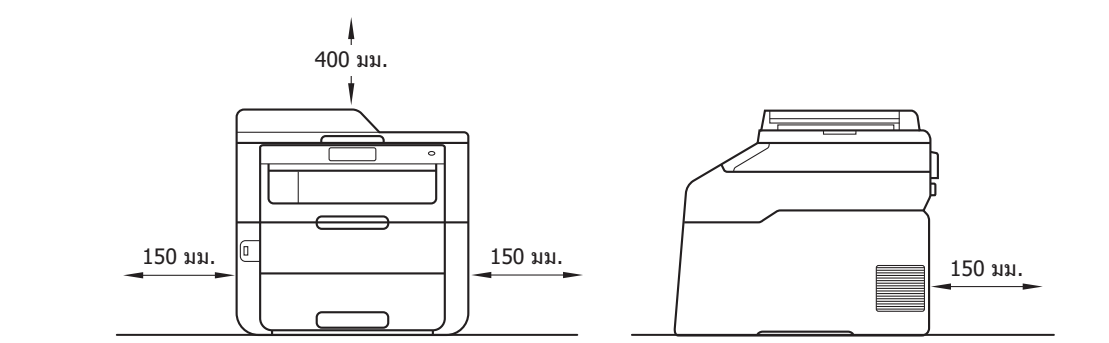

- ส่วนประกอบต่างๆ ที่รวมอยู่ในกล่องอาจแตกต่างกันไป ขึ้นอยู่กับประเทศของคุณ
- เราขอแนะนำให้คุณรักษาบรรจุภัณฑ์เดิมไว้
- หากคุณจำเป็นต้องขนย้ายเครื่องด้วยกรณีใดก็ตาม ให้บรรจุเครื่องลงในบรรจุภัณฑ์เดิมด้วยความระมัดระวังเพื่อหลีกเลี่ยงความเสียหายที่อาจเกิดขึ้นในระหว่างการขนส่ง เครื่องควรมีการประกันภัยโดยสมบูรณ์จากผู้ขนส่ง สำหรับรายละเอียดวิธีการบรรจุเครื่องกลับเข้าที่: ➤➤ คู่มือขั้นสูงสำหรับผู้ใช้: *การบรรจุภัณฑ์และการขนส่งเครื่องพิมพ์*
- ภาพแสดงตัวอย่างในคู่มือการติดตั้งเครื่องอย่างง่ายนี้อิงตาม MFC-9340CDW
- สายอินเตอร์เฟสไม่ใช่อุปกรณ์เสริมมาตรฐาน ต้องซื้อสายอินเตอร์เฟสที่เหมาะสมสำหรับการเชื่อมต่อที่คุณต้องการใช้ (USB หรือเครือข่าย)

#### สายเคเบิ้ล USB

- แนะนำให้ใช้สาย USB 2.0 (ชนิด A/B) ที่ยาวไม่เกิน 2 เมตร
- ห้ามเชื่อมด่อสายอินเตอร์เฟสในเวลานี้ การเชื่อมด่อสายอินเตอร์เฟสจะทำในระหว่างกระบวนการติดตั้ง MFL-Pro Suite

#### สายเคเบิ้ลเครือข่าย

ใช้สายเกลียวคู่แบบตรงถึง Category 5 (หรือสูงกว่า) สำหรับเครือข่ายอีเธอร์เน็ตความเร็วสูง 10BASE-T หรือ 100BASE-TX

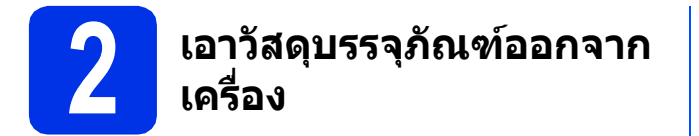

### \Lambda ข้อควรระวัง

ห้ามรับประทานห่อสารกันความขึ้น กรุณานำไปทิ้ง หากสารเข้าสู่ร่างกาย ให้ไปพบแพทย์ในทันที

#### สำคัญ

ห้ามเชื่อมด่อสายไฟ AC ในตอนนี้

- ลอกเทปกาวบรรจุภัณฑ์ออกจากด้านนอกของเครื่อง และนำซองซิลิกาเจลและฟิล์มที่ปิดกระจก สแกนเนอร์ออก
- 🕽 เปิดฝาครอบด้านบนออกให้สุดโดยการยกที่จับ 🕕

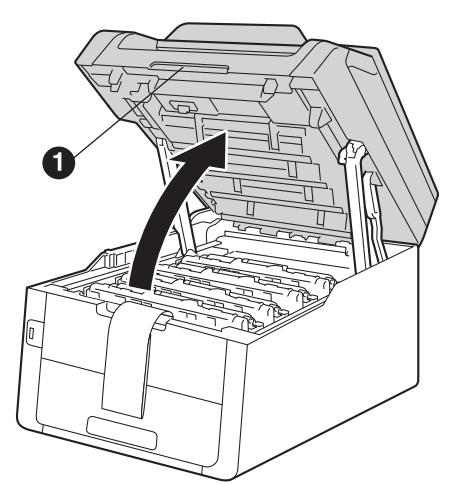

เลื่อนที่ล็อกแม่แบบสร้างภาพ (ดรัม)
 สีเหลืองทั้งแปดตัวในทิศทางตามลูกศร
 (อาจต้องกดล็อกด้วยแรงพอสมควร)

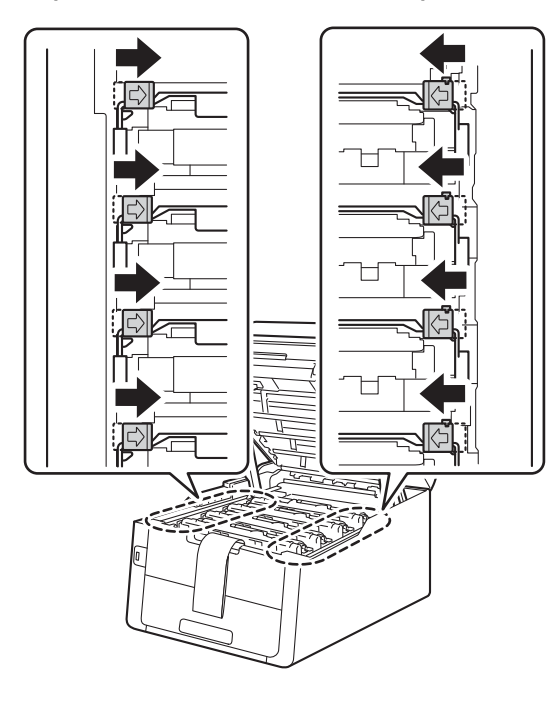

ดึงชุดประกอบแม่แบบสร้างภาพ (ดรัม) และชุดดลับผงหมึก (โทนเนอร์) ทั้งสี่ชุดออกมา

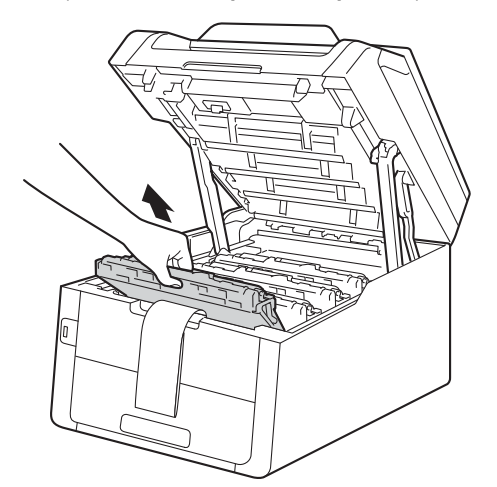

#### สำคัญ

เพื่อหลี้กเลี่ยงปัญหาคุณภาพการพิมพ์ ห้ามสัมผัสบริเวณที่แรเงาที่แสดงไว้ในภาพประกอบ

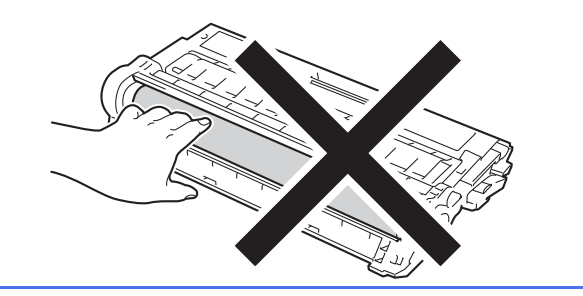

นำวัสดุบรรจุภัณฑ์สีสัมทั้งสี่ขึ้นออกจากชุดสายพาน ลำเลียงกระดาษ

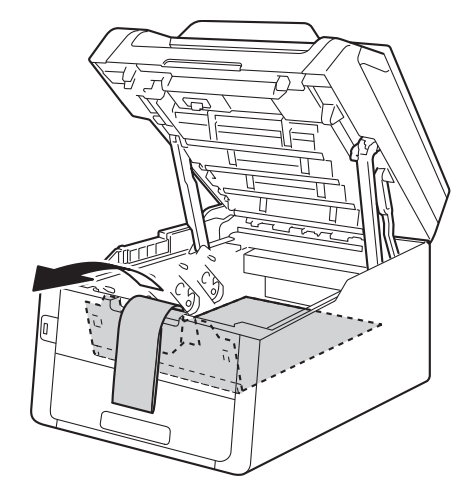

f นำวัสดุบรรจุภัณฑ์สีสัมออกจากชุดประกอบแม่แบบสร้าง ภาพ (ดรัม) และชุดตลับผงหมึ่ก (โทนเนอร์) แต่ละชด

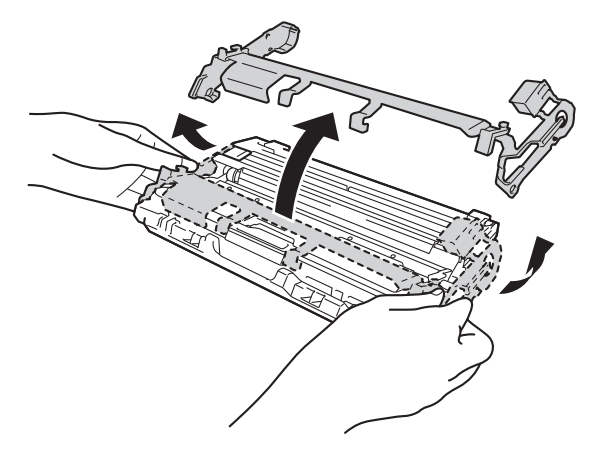

q ใช้มือทั้งสองข้างถือชุดแม่แบบสร้างภาพ (ดรัม) และชุดตลับผงหมึก (โทนเนอร์) ในแนวระดับ และเขย่าเบาๆจากซ้ายไปขวาและขวาไปซ้าย หลายๆครั้ง

เพื่อกระจายผงหมึกภายในตลับหมึกให้เท่ากัน

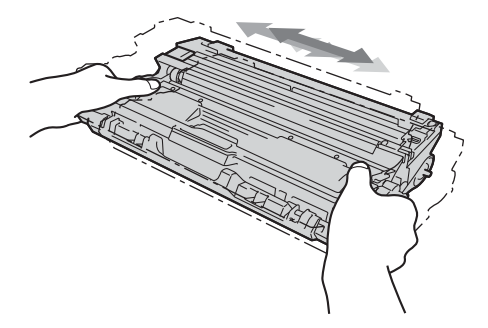

h เลื่อนชุดประกอบแม่แบบสร้างภาพ (ดรัม) และชุดตลับผงหมึก (โทนเนอร์) ทั้งสี่ชุดเข้าไปยังตัวเครื่อง ตรวจส่อบให้แน่ใจว่าสีของชุดตลับผงหมึก (โทนเนอร์) ตรงกับป้ายแสดงสีบนด้วเครื่อง

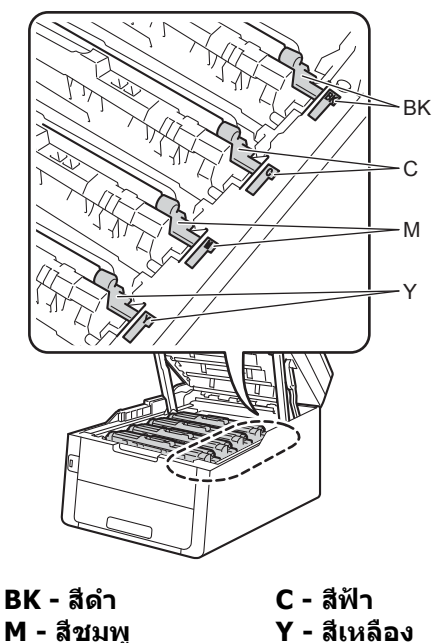

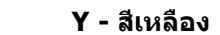

ปิดฝาครอบด้านบนของเครื่อง

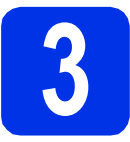

# ใส่กระดาษในถาดใส่กระดาษ

а ดึงถาดใส่กระดาษแยกออกจากเครื่อง

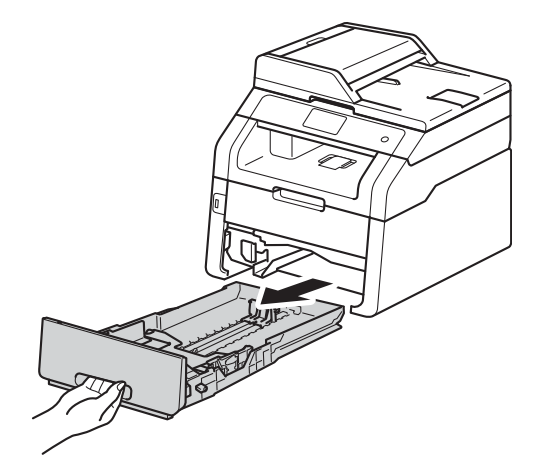

b ในขณะที่กดคันปลด แคร่ปรับกระดาษสีเขียว 🕦 ์ให้เลื่อนแคร่ปรับกระดาษให้พอดีกับขนาดกระดาษที่ คณใส่เข้าในถาด ตรวจสอบให้แน่ใจว่าร่องนำยึดอยู่ในช่องเสียบแน่นดี

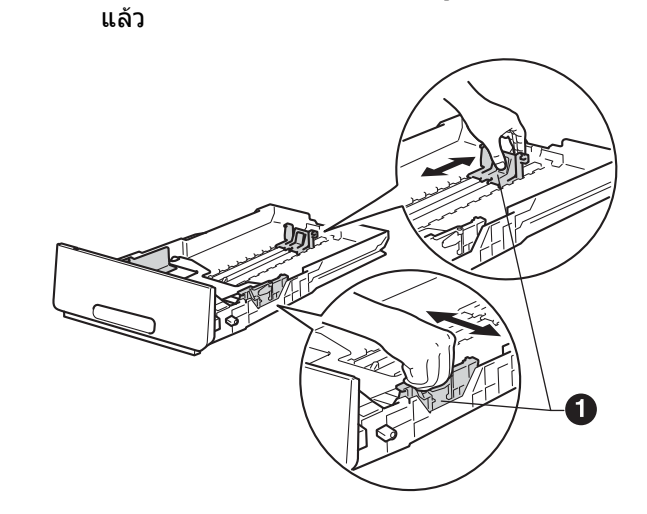

С ควรคลี่ปึกกระดาษก่อน เพื่อหลีกเลี่ยงกระดาษติดและการป้อนกระดาษ ผิดพลาด

Ē

ใส่กระดาษลงในถาดและตรวจสอบให้แน่ใจว่า:
 ■ กระดาษอยู่ต่ำกว่าเครื่องหมายแสดงจำนวน

กระดาษสูงสุด (▼▼▼) ๋ การใส่กระดาษมากเกินไปในถาดใส่กระดาษจะ ส่งผลให้เกิดปัญหากระดาษติด

- 🔳 คว่ำกระดาษด้านที่จะพิมพ์ลง
- แคร่ปรับกระดาษสัมผัสกับด้านข้างของกระดาษ เพื่อให้ป้อนกระดาษได้อย่างถูกต้อง

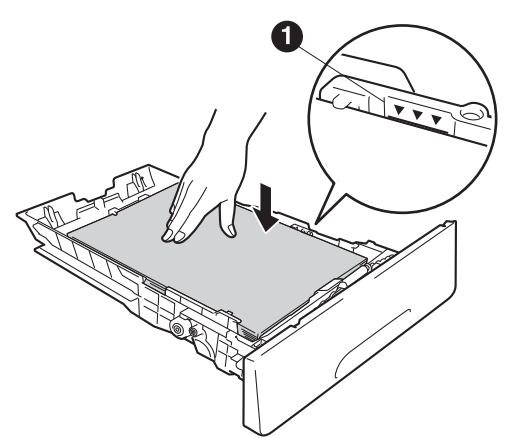

- ใส่ถาดใส่กระดาษกลับเข้าในเครื่องให้แน่น ตรวจสอบให้แน่ใจว่าถาดใส่กระดาษถูกใส่เข้าไปใน เครื่องจนสุดแล้ว
- f ยกแผ่นรองรับกระดาษ **①** ขึ้น เพื่อป้องกันกระดาษไหลออกจากถาดรองรับ กระดาษออกแบบคว่ำหน้า

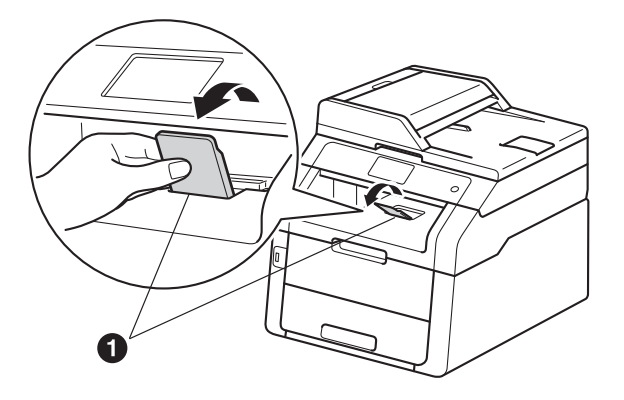

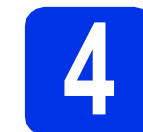

### เชื่อมต่อสายไฟและสาย โทรศัพท์

#### สำคัญ

ห้ามเชื่อมด่อสายอินเดอร์เฟสในขณะนี้

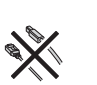

ส่างที่อมต่อสายไฟ AC เข้ากับเครื่องพิมพ์ จากนั้นเสียบเข้าในเด้ารับ

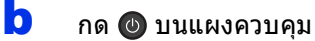

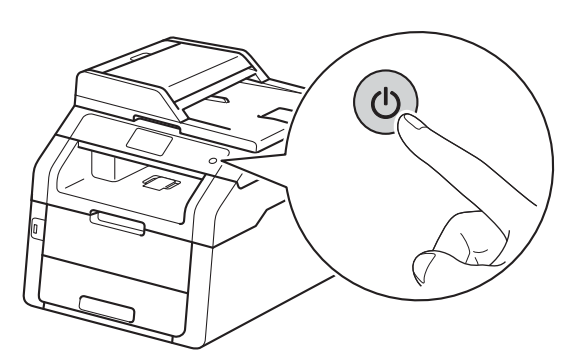

#### สำคัญ

#### ห้ามสัมผัส จอสัมผัส ทันทีหลังจากเสียบสายไฟหรือเปิดเครื่อง การกระทำดังกล่าวอาจทำให้เกิดข้อผิดพลาดได้

เชื่อมต่อสายโทรศัพท์: เชื่อมต่อปลายด้านหนึ่งของสายสัญญาณโทรศัพท์ เข้ากับเต้ารับบนเครื่องที่มีเครื่องหมาย LINE และเชื่อมต่อปลายอีกด้านหนึ่งเข้ากับเต้ารับ โทรศัพท์บนผนัง

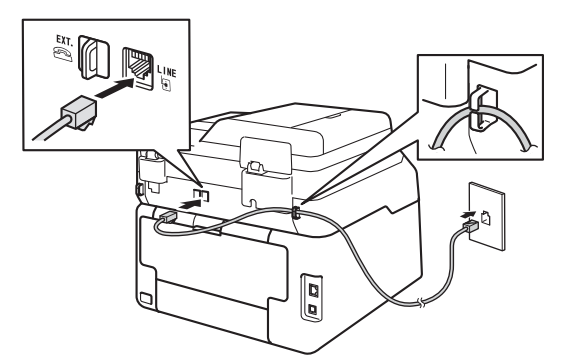

#### สำคัญ

ต้องเชื่อมต่อสายสัญญาณโทรศัพท์เข้ากับเด้ารับบน เครื่องที่มีเครื่องหมาย LINE

### 🛦 คำเตือน

เครื่องพิมพ์ต้องมีการต่อสายดินโดยใช้เด้าเสียบที่ ต่อสายดิน

เนื่องจากเครื่องพิมพ์มีการต่อสายดินโดยผ่าน เต้ารับ

คุณจึงสามารถป้องกันด้วเองจากอันตรายที่เกิด จากกระแสไฟฟ้าในเครือข่ายโทรศัพท์ได้โดย เชื่อมต่อสายไฟกับเครื่องพิมพ์ก่อนที่จะเชื่อมต่อ เครื่องพิมพ์กับสายโทรศัพท์ ในทำนองเดียวกัน คุณสามารถป้องกันดัวเองเมื่อคุณต้องการย้าย เครื่องพิมพ์โดยการถอดสายโทรศัพท์ออกก่อน แล้วจึงถอดสายไฟออก

#### หมายเหตุ

หากคุณกำลังแบ่งใช้สายโทรศัพท์หนึ่งกับโทรศัพท์ ภายนอก ให้เชื่อมต่อดังที่แสดงด้านล่าง

ก่อนที่คุณจะเชื่อมต่อกับโทรศัพท์ภายนอก ให้ถอดฝ่าป้องกัน 🕲 ออกจากช่อง EXT. ของเครื่อง

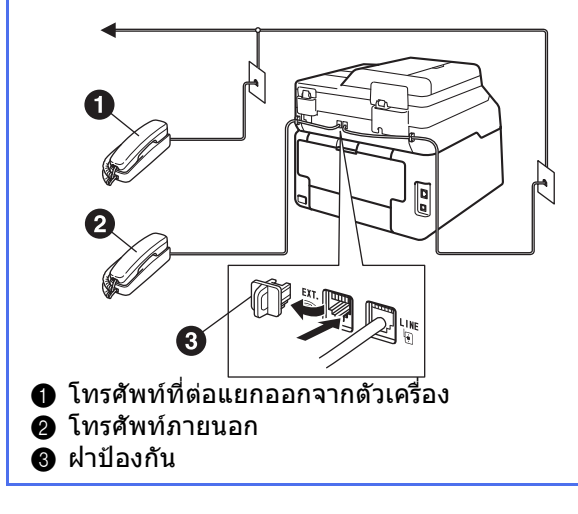

#### หมายเหตุ

หากคุณกำลังแบ่งใช้สายโทรศัพท์หนึ่งกับเครื่องตอบ รับโทรศัพท์ภายนอก ให้เชื่อมต่อดังที่แสดงด้านล่าง

ก่อนที่คุณจะเชื่อมต่อกับเครื่องตอบรับโทรศัพท์ภาย นอก ให้ถอดฝาป้องกัน 🕄 ออกจากช่อง EXT. ของ เครื่อง

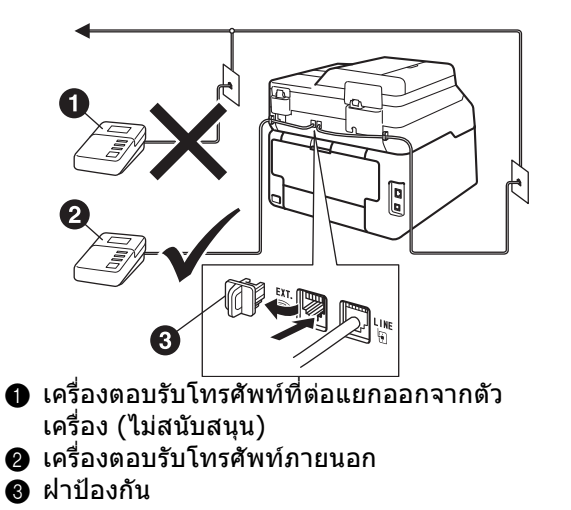

ดั้งค่าโหมดการรับของตัวเครื่องเป็น External TAD (TAD ภายนอก) ถ้าคุณมีเครื่องตอบรับภายนอก (ดู เ*ลือกโหมดการรับของ ตัวเครื่อง* >> หน้า 7) สำหรับรายละเอียดเพิ่มเดิม: >> คู่มือระดับพื้นฐานสำหรับผู้ใช้: การเชื่อมต่ออุปกรณ์ตอบรับโทรศัพท์ภายนอก (TAD)

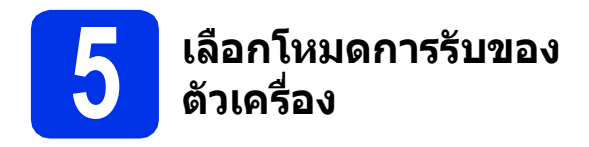

มีโหมดการรับของตัวเครื่องอยู่สี่โหมดดังนี้: Fax (โทรสาร), Fax/Tel (โทรสาร/โทรศัพท์), Manual (ควบคุมด้วยตัวเอง) และ External TAD (TAD ภายนอก)

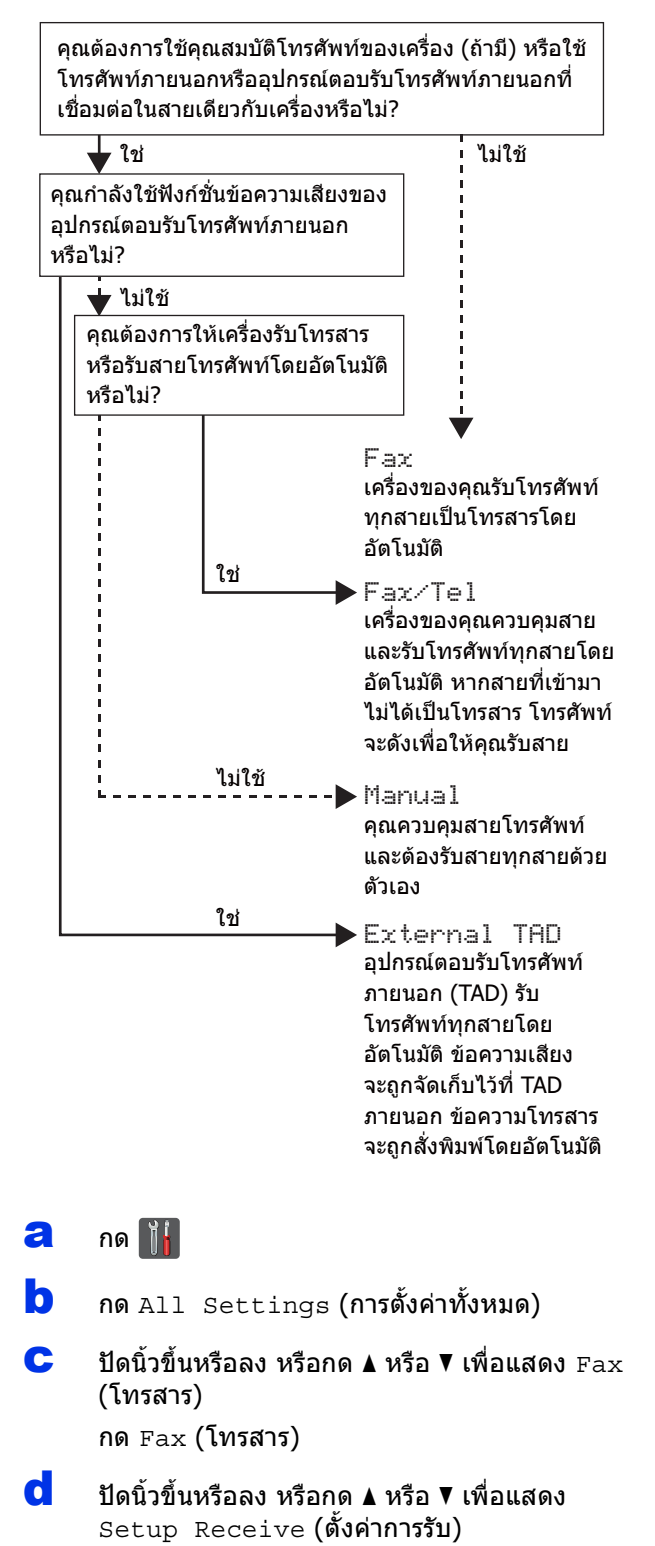

กด Setup Receive (ตั้งค่าการรับ)

- e ้ปัดบิ้วขึ้นหรือลง หรือกด ▲ หรือ ▼ เพื่อแสดง Receive Mode (โหมดรับ)
  - กด Receive Mode (โหมดรับ)
- f กดโหมดการรับที่คุณต้องการ
- g กด 🦳

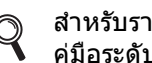

สำหรับรายละเอียดเพิ่มเติม: ▶▶ ้ คู่มือระดับพื้นฐานสำหรับผู้ใช้: *การรับโทรสาร* 

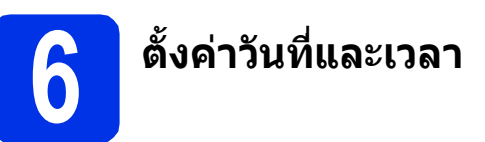

จอสัมผัส แสดงวันที่และเวลา

คณยังสามารถเพิ่มวันที่และเวลาปัจจบันไปยังเอกสาร แฟกซ์แต่ละฉบับที่คุณส่งได้โดยการตั้งค่ารหัสประจำ เครื่อง (Station ID) ของคุณ (ดูขั้นตอน 7)

а กด 📙

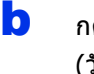

กด 🎱 00:00 01.01.2014 (Date & Time (วันที่และเวลา))

С กด Date (วันที่)

d ป้อนตัวเลขสองหลักท้ายของเลขปีโดยใช้ปุ่มตัวเลข บน จอสัมผัส จากนั้นกด OK (ตกลง)

| Date |                    |   |   |  |   |    |
|------|--------------------|---|---|--|---|----|
| Year | :20 <mark>1</mark> | 3 |   |  | × |    |
|      | 1                  | 2 | 3 |  |   |    |
|      | 4                  | 5 | 6 |  |   |    |
|      | 7                  | 8 | 9 |  |   |    |
|      |                    | 0 |   |  |   | ОК |

(เช่น ป้อน 1, 3 สำหรับปี 2013)

- e ป้อนดัวเลขสองหลักสำหรับเดือนโดยใช้ปุ่มดัวเลข บน จอสัมผัส จากนั้นกด OK (ตกลง)
- f ป้อนตัวเลขสองหลักสำหรับวันที่โดยใช้ปุ่มตัวเลข บน จอสัมผัส จากนั้นกด OK (ตกลง)
- g กด Time (เวลา)
- h ้ป้อนเวลาในรปแบบ 24 ชั่วโมงโดยใช้ป่มตัวเลขบน ็จอสัมผัส จากนั้นกด OK (ตกลง)
  - กด 🎧

7

# 7

#### ป้อนข้อมูลส่วนบุคคล (การตั้งค่ารหัสประจำ เครื่อง)

#### ตั้งค่ารหัสประจำเครื่อง

ถ้าคุณต้องการให้ปรากฏวันที่และเวลาบนเอกสารแฟกซ์ที่ คุณส่งแต่ละครั้ง

| a | กด |  |
|---|----|--|
|---|----|--|

- กด All Settings (การตั้งค่าทั้งหมด)
- C ปัดนิ้วขึ้นหรือลง หรือกด ▲ หรือ ▼ เพื่อแสดง Initial Setup (การตั้งค่าเริ่มแรก) กด Initial Setup (การตั้งค่าเริ่มแรก)
- ปัดนิ้วขึ้นหรือลง หรือกด ▲ หรือ ▼ เพื่อแสดง Station ID (รหัสเครื่อง) กด Station ID (รหัสเครื่อง)
- 😑 กด Fax (โทรสาร)
- f ป้อนหมายเลขโทรสารของคุณ (สูงสุด 20 ตัว) โดยใช้ปุ่มดัวเลขบน จอสัมผัส จากนั้นกด OK (ตกลง)
- 9 กด Tel (โทร)
- ป้อนหมายเลขโทรศัพท์ของคุณ (สูงสุด 20 ตัว) โดยใช้ปุ่มตัวเลขบน จอสัมผัส จากนั้นกด OK (ตกลง) ถ้าหมายเลขโทรศัพท์และหมายเลขโทรสารเป็น หมายเลขเดียวกัน ให้ป้อนหมายเลขเดียวกันนั้นอีก ครั้ง

ใช้ จอสัมผัส เพื่อป้อนชื่อของคุณ (สูงสุด 20 อักษร) จากนั้นกด ok (ตกลง)

#### หมายเหตุ

- ถ้าคุณป้อนตัวอักษรผิดและต้องการเปลี่ยน ให้กด <</li>
   หรือ ▶ เพื่อย้ายเคอร์เซอร์ไปยังอักษรที่ไม่ถูกต้องนั้น แล้วกด <</li>
- เพื่อใส่เว้นวรรค กด Space (เว้นวรรค)
- สำหรับรายละเอียดเพิ่มเติม ให้ดูที่ *ใส่ข้อความ* ➤> หน้า 33

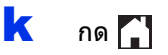

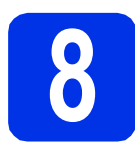

### รายการการส่งสัญญาณ โทรสาร

เครื่องพิมพ์ Brother ของคุณมีการติดตั้งรายงานการตรวจสอบความถูกต้องการ ส่งสัญญาณที่สามารถใช้เป็นเอกสารยืนยันว่าคุณส่ง โทรสารไปแล้ว

รายงานนี้แสดงชื่อหรือหมายเลขเครื่องโทรสารของผู้รับ วันที่ เวลา และช่วงเวลาในการส่ง จำนวนหน้าที่ส่ง และการส่งโทรสารลำเร็จหรือไม่

หากคุณต้องการใช้คุณลักษณะรายงานการส่งสัญญาณ โทรสาร: >> คู่มือขั้นสูงสำหรับผู้ใช้: *การพิมพ์รายงาน* 

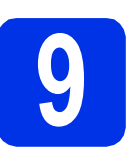

### ตั้งค่าโหมดการหมุนหมายเลข โทรศัพท์แบบ tone หรือ pulse

เครื่องพิมพ์มาพร้อมกับการตั้งค่าบริการการหมุนหมายเลข โทรศัพท์แบบ Tone ถ้าคุณมีบริการหมุนหมายเลขโทรศัพท์แบบ Pulse (แบบหมน)

. คุณต้องเปลี่ยนโหมดการหมุนหมายเลขโทรศัพท์

含 กด 🚻

- o กด All Settings (การตั้งค่าทั้งหมด)
- C ปัดนิ้วขึ้นหรือลง หรือกด ▲ หรือ ▼ เพื่อแสดง Initial Setup (การตั้งค่าเริ่มแรก) กด Initial Setup (การตั้งค่าเริ่มแรก)
- ปิดนิ้วขึ้นหรือลง หรือกด ▲ หรือ ▼ เพื่อแสดง Tone/Pulse (โทน/พัลส์) กด Tone/Pulse (โทน/พัลส์)
- C กด Pulse (พัลส์) (หรือ Tone (เสียง))
  - กด 🌈

f

**กด** Name **(ชื่อ)** 

# 10 ตั้งค่าความเข้ากันได้ของสาย โทรศัพท์

หากคุณกำลังเชื่อมต่อเครื่องพิมพ์กับบริการ VoIP (บนอินเทอร์เน็ต) คุณต้องเปลี่ยนค่าติดตั้งความเข้ากันได้

#### หมายเหตุ

ถ้าคุณกำลังใช้สายโทรศัพท์แบบอะนาล็อก ให้ข้ามขั้นดอนนี้

- 含 กด 🚻
- กด All Settings (การตั้งค่าทั้งหมด)
- C ปัดนิ้วขึ้นหรือลง หรือกด ▲ หรือ ▼ เพื่อแสดง Initial Setup (การตั้งค่าเริ่มแรก) กด Initial Setup (การตั้งค่าเริ่มแรก)
- C ปัดนิ้วขึ้นหรือลง หรือกด ▲ หรือ ▼ เพื่อแสดง Compatibility (ความเข้ากันได้) กด Compatibility (ความเข้ากันได้)
- กด Basic (for VoIP)
   (พื้นฐาน (สำหรับ VoIP))
- f กด 🎧

# 1 ค่าตัวเลขที่ใช้ในการตัดสาย เพื่อโทรออก

การตั้งค่าตัวเลขที่ใช้ในการตัดสายเพื่อโทรออกจะเป็นการ หมุนหมายเลขที่กำหนดก่อนหมายเลขเครื่องโทรสารที่คุณ หมุนทุกๆ ครั้งโดยอัตโนมัติ ตัวอย่างเช่น หากระบบโทรศัพท์ของคุณต้องกด 9 เพื่อโทรสายนอก การตั้งค่านี้จะช่วยให้สามารถหมุนหมายเลข 9 ได้ในการส่งโทรสารทุกๆ ครั้งโดยอัตโนมัติ

### 🤰 กด 🚻

- o กด All Settings (การตั้งค่าทั้งหมด)
- C ปัดนิ้วขึ้นหรือลง หรือกด ▲ หรือ ▼ เพื่อแสดง Initial Setup (การตั้งค่าเริ่มแรก) กด Initial Setup (การตั้งค่าเริ่มแรก)
- ปัดนิ้วขึ้นหรือลง หรือกด ▲ หรือ ▼ เพื่อแสดง Dial Prefix (หมายเลขนำเพื่อโทรออก) กด Dial Prefix (หมายเลขนำเพื่อโทรออก)
- **e** กด On (เปิด)
- f กด Dial Prefix (หมายเลขนำเพื่อโทรออก)
- ป้อนตัวเลขเดิมหน้า (สูงสุดห้าหลัก) โดยใช้ปุ่มบน จอสัมผัส จากนั้นกด OK (ตกลง)

#### หมายเหตุ

- คุณสามารถใช้ดัวเลข 0 ถึง 9 และสัญลักษณ์ #, \* และ !
- คุณไม่สามารถใช้ ! พร้อมกับตัวเลขหรืออักษรอื่นได้
- ถ้าระบบโทรศัพท์ของคุณต้องกดปุ่มวางสายแบบ รวดเร็ว ให้กด ! บน จอสัมผัส
- หากโหมดการหมุนแบบ pulse เปิดอยู่ จะไม่สามารถใช้ # และ \* ได้

**h** กด 🌄

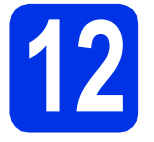

# การปรับเวลาตามแสงอาทิตย์

คุณสามารถตั้งค่าเครื่องเพื่อเปลี่ยนเวลาสำหรับการปรับ เวลาตามแสงอาทิตย์ได้ หากคุณเลือก Forward Hour (เลื่อนเวลาล่วงหน้า) ระบบจะตั้งค่าใหม่ของเวลาให้เร็วขึ้นหนึ่งชั่วโมง และหากคุณเลือก Backward Hour (เลื่อนเวลาย้อนหลัง) ระบบจะตั้งค่าใหม่ของเวลาให้ช้าลงหนึ่งชั่วโมง

- 🔁 กด 👔
- กด 💮 00:00 01.01.2014 (Date & Time (วันที่และเวลา))
- C กด Daylight Save (เวลาออมแสง)
- กด Forward Hour (เลื่อนเวลาล่วงหน้า) หรือ Backward Hour (เลื่อนเวลาย้อนหลัง)

😑 🛛 กด 🌄

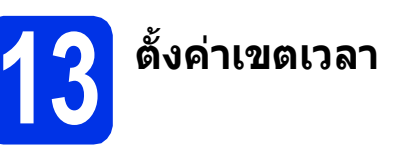

คุณสามารถตั้งโซนเวลาของเครื่องให้ตรงตามสถานที่ของ คุณได้

- 🤕 ກດ 🏢
- กด 2 00:00 01.01.2014 (Date & Time (วันที่และเวลา))
- C กด Time Zone (โซนเวลา)
- d ใส่โซนเวลาของคุณ กด ок (ตกลง)
- 😑 กด 🌄

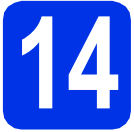

# เลือกประเภทการเชื่อมต่อ

คำแนะนำในการติดตั้งเหล่านี้ใช้สำหรับ Windows® XP Home/Windows® XP Professional, Windows® XP Professional x64 Edition, Windows Vista®, Windows® 7, Windows® 8 และ Mac OS X v10.6.8, 10.7.x และ 10.8.x

#### หมายเหตุ

- สำหรับ Windows Server<sup>®</sup> 2003/2003 x64 Edition/2008/2008 R2/2012 และ Linux<sup>®</sup> โปรดเยี่ยมชมหน้ารุ่นผลิตภัณฑ์ของคุณได้ที่ <u>http://solutions.brother.com/</u>
- คุณสามารถเยี่ยมชมเราได้ที่ <u>http://solutions.brother.com/</u> เพื่อขอรับการสนับสนุนผลิตภัณฑ์ การปรับปรุงไดรเวอร์ล่าสุด โปรแกรมอรรถประโยชน์ต่างๆ รวมถึงคำตอบสำหรับคำถามที่พบบ่อย (FAQ)

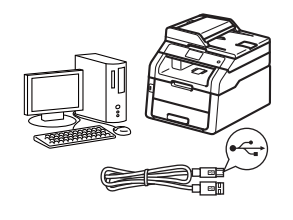

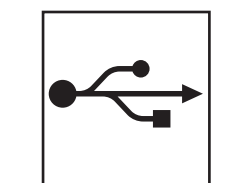

# สำหรับสายอินเตอร์เฟส USB

Windows<sup>®</sup>, ไปยังหน้า 12 Macintosh, ไปยังหน้า 14

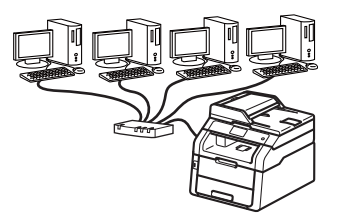

| 5 |   |
|---|---|
| 日 | Ь |

# สำหรับเครือข่ายแบบใช้สาย

Windows<sup>®</sup>, ไปยังหน้า 16 Macintosh, ไปยังหน้า 19

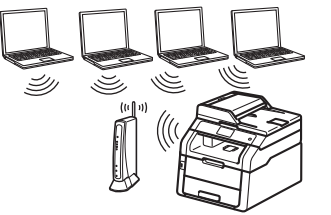

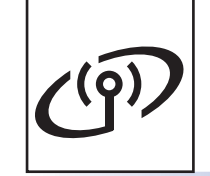

# สำหรับเครือข่ายแบบไร้สาย

Windows® และ Macintosh, ไปยังหน้า 21

#### หมายเหตุ

เมื่อต้องการเชื่อมต่ออุปกรณ์ iOS, อุปกรณ์ Android™ หรือ Windows® Phone เข้ากับเครื่อง Brother ของคุณโดยใช้ Wi-Fi Direct™ โปรดดาวน์โหลด คู่มือการใช้งาน Wi-Fi Direct™ ที่ <u>http://solutions.brother.com/</u>

### สำหรับผู้ใช้อินเตอร์เฟส USB ใน Windows<sup>®</sup> (Windows<sup>®</sup> XP/XP Professional x64 Edition/Windows Vista<sup>®</sup>/ Windows<sup>®</sup> 7/Windows<sup>®</sup> 8)

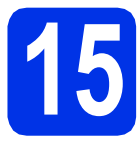

# ก่อนคุณทำการติดตั้ง

#### สำคัญ

- หากมีโปรแกรมใดกำลังทำงานอยู่ ให้ปิดโปรแกรมนั้น
- หน้าจออาจมีความแตกต่างกันไป ทั้งนี้ขึ้นอยู่กับระบบปฏิบัติการของคุณ

#### หมายเหตุ

b

แผ่นซีดีรอม ์จะมี Nuance™ PaperPort™ 12SE รวมอยู่ภายใน ซอฟต์แวร์นี้สนับสนุน Windows® XP (SP3 หรือสูงกว่า), XP Professional x64 Edition (SP2 หรือสูงกว่า), Windows Vista<sup>®</sup> (SP2 หรือสูงกว่า), Windows<sup>®</sup> 7 และ Windows<sup>®</sup> 8 อัพเดตเป็น Windows<sup>®</sup> สิทธิพิเศษเพิ่มเดิมสำหรับการให้บริการ ล่าสุดก่อนการติดดั้ง MFL-Pro Suite

- ตรวจสอบว่าคอมพิวเตอร์ของคุณเปิดอยู่ และคุณเข้าสู่ระบบด้วยสิทธิ์ผู้ดูแลระบบ
  - กดค้าง 🕲 เพื่อปิดเครื่อง และตรวจสอบว่าสายอินเตอร์เฟส USB ไม่ได้เชื่อมต่ออยู่ หากคุณเชื่อมต่อสายเคเบิ้ลนั้นไว้แล้ว ให้ถอดสายออก

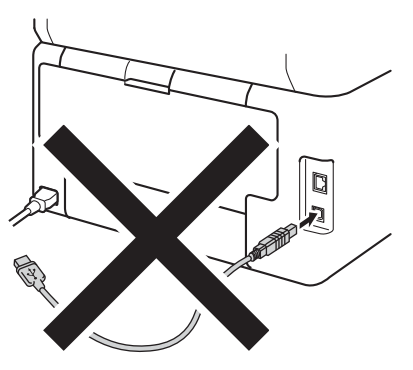

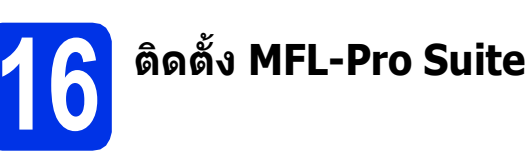

ส่แผ่นซีดีรอมเข้าไปยังซีดีรอมไดรฟ์ และหากหน้าจอชื่อโมเดลปรากฏขึ้น ให้เลือกเครื่องของคุณ และหากหน้าจอภาษาปรากฏขึ้น ให้เลือกภาษาของคุณ

#### หมายเหตุ

 ถ้าหน้าจอ Brother ไม่ปรากฏอัตโนมัติ ไปที่ คอมพิวเตอร์ (คอมพิวเตอร์ของฉัน).

(สำหรับ Windows<sup>®</sup> 8 ให้คลิกไอคอน 🧮 (File Explorer) บนแถบงาน จากนั้นไปที่ คอมพิวเตอร์) คลิกสองครั้งที่ไอคอนซีดีรอม จากนั้นคลิกสองครั้ง start.exe

- ถ้าหน้าจอ การควบคุมบัญชีผู้ใช้ ปรากฏขึ้น ให้คลิก ดำเนินการต่อ หรือ ใช่
- คลิก ดิดดั้ง MFL-Pro Suite และคลิก ใช่ ในสองหน้าถัดไป ถ้าคุณยอมรับข้อตกลงสัญญาใบอนุญาด

| Adobe Flash Player 10                                                                                                    |                                                                                        |
|----------------------------------------------------------------------------------------------------|----------------------------------------------------------------------------------------|
| XXX-XXXXXXX Multi-Function Center                                                                                                    | brother                                                                                |
| เมนุมมสุด                                                                                                    |                                                                                        |
| findia MFL-Pro Suite<br>Ismailcounted & savidorizations<br>(mationalisationalisationalismo &<br>uncharmains)                                                                                                    | โอระวอร์มีอดักจังหมัด: Nuance(TM)<br>PaperPort(TM) SE<br>จะใต้รับการติดตั้งโดยอัตโนปติ |
| นี้ ผู่มือสำหรับผู้ใช้                                                                                                    |                                                                                        |
| 🐲 การติดตั้งด้วยตนแอง                                                                                                    |                                                                                        |
| 📑 แอทหลังคชั่งเพิ่มเติม                                                                                                    |                                                                                        |
| Manage and the angle of the angle of the an |                                                                                        |
| 🕼 การลงทะเมียนออนใลน์                                                                                                    |                                                                                        |
| @ 2001-2012 Brother Industries, Ltd. All Rights Reserved.                                                                                                    | D ข้อหกลับ +โ∦ aan                                                                     |

#### หมายเหตุ

หากการติดตั้งไม่ดำเนินการต่ออัตโนมัติ ให้เริ่มดันการติดตั้งใหม่โดยการนำแผ่นซีดีรอมออก และใส่เข้าไปอีกครั้ง หรือโดยการคลิกสองครั้งที่ โปรแกรม **start.exe** จากโฟลเดอร์ราก ดำเนินการต่อจากขั้นตอน **b** เพื่อติดตั้ง MFL-Pro Suite

C เลือก การเชื่อมต่อในระบบ (USB) แล้วคลิก ถัดไป

#### หมายเหตุ

เพื่อติดตั้งไดรเวอร์ PS (ไดรเวอร์เครื่องพิมพ์ BR-Script3) ให้เลือก **การติดตั้งแบบกำหนดเอง** จากนั้นปฏิบัติตามคำแนะนำบนหน้าจอ

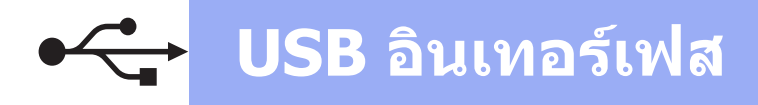

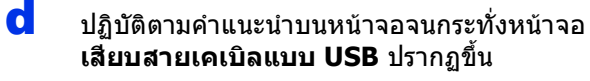

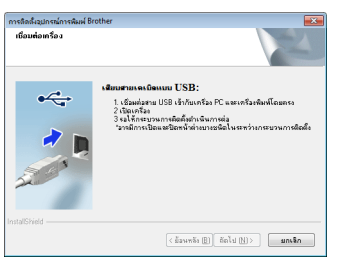

เชื่อมต่อสายเคเบิ้ล USB เข้ากับพอร์ด USB
 ที่มีการทำเครื่องหมายด้วยสัญลักษณ์ 
 บนเครื่อง
 จากนั้นเชื่อมต่อสายเคเบิ้ลกับคอมพิวเตอร์ของคุณ

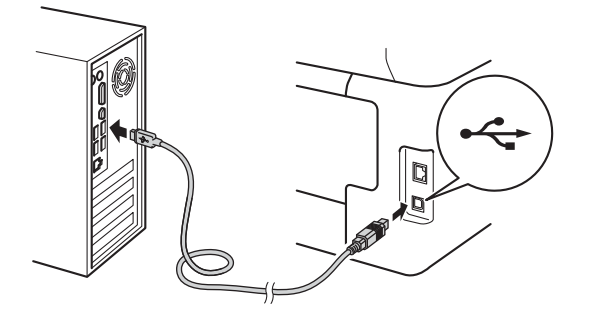

🕇 กด 🕐 เพื่อเปิดเครื่อง

การติดตั้งจะดำเนินการต่อโดยอัตโนมัดิ ทั้งนี้ระบบจะหน้าจอการติดตั้งปรากฏขึ้นครั้งละหนึ่ง หน้าจอ และเมื่อได้รับการแจ้งเดือน ให้ปฏิบัติตามคำแนะนำบนหน้าจอ

#### สำคัญ

ห้ามยกเลิกหน้าจอใดๆ ในระหว่างการติดตั้ง อาจใช้เวลาหลายนาทีเพื่อให้หน้าจอทั้งหมดปรากฏขึ้น

#### หมายเหตุ

ถ้าหน้าจอ **การรักษาความปลอดภัยของ Windows** ปรากฏขึ้น ให้เลือกกล่องทำเครื่องหมาย และคลิก ดิดดั้ง

เพื่อดำเนินการติดตั้งให้เสร็จสมบูรณ์อย่างถูกต้อง

- เมื่อหน้าจอ การลงทะเบียนออนไลน์ ปรากฏขึ้น ให้ทำการเลือกและปฏิบัติตามคำแนะนำบน หน้าจอที่ปรากฏ เมื่อคุณเสร็จสิ้นขั้นตอนการลงทะเบียนแล้ว ให้คลิก ถัดไป
- ไม่อหน้าจอ การดิดตั้งเสร็จสิ้น ปรากฏขึ้น ให้เลือกตัวเลือกของคุณ จากนั้นคลิก ถัดไป

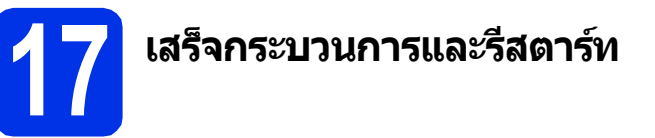

คลิก เสร็จ เพื่อรีสตาร์ทเครื่องคอมพิวเตอร์ของคุณ หลังจากรีสตาร์ทเครื่องคอมพิวเตอร์ คุณจะต้องเข้าสู่ระบบด้วยสิทธิ์ผู้ดูแลระบบ

#### หมายเหตุ

- หากข้อความแสดงความผิดพลาดปรากฏขึ้นใน ระหว่างการติดดั้งขอฟต์แวร์ ให้ดำเนินการดังนี้
  - สำหรับผู้ใช้ Windows<sup>®</sup> XP, Windows Vista<sup>®</sup>
     และ Windows<sup>®</sup> 7 ให้รัน การวินิจฉัยการดิดดั้ง
    - ที่อยู่ใน **ອງ (เริ่ม) > โปรแกรมทั้งหมด >** Brother > MFC-XXXX (เมื่อชื่อรุ่นของคุณคือ MFC-XXXX)
  - สำหรับผู้ใช้ Windows<sup>®</sup> 8 เพื่อรัน การวินิจฉัยการติดดั้ง คลิกสองครั้งที่ไอคอน
    - (Brother Utilities) บนเดสก์ท็อป และคลิกที่รายการแบบดึงลง และเลือกชื่อรุ่นของคุณ (ถ้าหากยังไม่ได้เลือก) คลิก เครื่องมือ ในแถบนำทางด้านซ้าย
- ทั้งนี้ขึ้นอยู่กับการติดตั้งค่าความปลอดภัยของคุณ เมื่อคุณใช้เครื่องหรือชอฟต์แวร์ของเครื่อง อาจมีหน้าต่าง Windows<sup>®</sup> Security หรือซอฟต์แวร์ป้องกันไวรัสปรากฏขึ้น โปรดอนุญาตให้หน้าต่างดำเนินต่อไป

สิ้นสุด

#### ขณะนี้การติดตั้งเสร็จ สมบูรณ์แล้ว

#### หมายเหตุ

 สำหรับผู้ใช้ Windows<sup>®</sup> 8 ถ้าคู่มือการใช้งานของบราเดอร์ในซีดีรอมเป็นรูปแบบ ไฟล์ PDF ให้เปิดดูด้วย Adobe<sup>®</sup> Reader<sup>®</sup> ถ้าคุณมี Adobe<sup>®</sup> Reader<sup>®</sup>

Adobe® Readel® ติดตั้งอยู่ในเครื่องคอมพิวเตอร์ของคุณแล้วแต่ไม่ สามารถเปิดไฟล์ได้ Adobe® Reader® ให้เปลี่ยนการเชื่อมโยงไฟล์สำหรับไฟล์ PDF (ดู *วิธีการเปิดไฟล์ PDF ใน Adobe® Reader® (Windows® 8)* ➤➤ หน้า 40)

 ไดรเวอร์เครื่องพิมพ์ตามข้อกำหนด XML Paper Specification

ใดรเวอร์เครื่องพิมพ์ตามข้อกำหนด XML Paper Specification เป็นไดรเวอร์ซึ่งเหมาะสมที่สุดสำหรับ Windows Vista®, Windows® 7 และ Windows® 8 เมื่อพิมพ์จากแอพพลิเคชั่นที่ใช้ข้อกำหนด XML Paper Specification โปรดดาวน์โหลดไดรเวอร์ล่าสุดจาก Brother Solutions Center ที่ http://solutions.brother.com/ USB อินเทอร์เฟส

# สำหรับผู้ใช้อินเตอร์เฟส USB ใน Macintosh (Mac OS X v10.6.8, 10.7.x, 10.8.x)

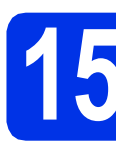

# ก่อนคุณทำการติดตั้ง

#### สำคัญ

สำหรับ Mac OS X v10.6.7 หรือต่ำกว่า ให้อัพเกรดเป็น Mac OS X v10.6.8, 10.7.x, 10.8.x (สำหรับไดรเวอร์และข้อมูลล่าสุดสำหรับ Mac OS X ที่คุณกำลังใช้งาน โปรดเข้าชม <u>http://solutions.brother.com/</u>)

ดรวจสอบให้แน่ใจว่าเครื่องของ คุณกำลังเชื่อมต่อกับแหล่งจ่ายไฟ AC และเครื่อง Macintosh ของคุณเปิดอยู่ คุณต้องเข้าสู่ระบบด้วยสิทธิ์ผู้ดูแลระบบ

เชื่อมต่อสายเคเบิ้ล USB เข้ากับพอร์ต USB ที่มีการทำเครื่องหมายด้วยสัญลักษณ์ บนเครื่องของคุณ จากนั้นเชื่อมต่อสายเคเบิ้ลกับ Macintosh ของคุณ

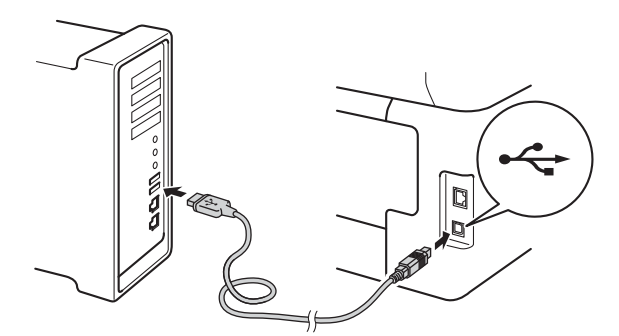

C ตรวจสอบว่าเครื่องของคุณเปิดอยู่

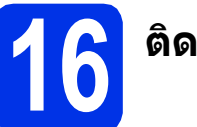

# ติดตั้ง MFL-Pro Suite

- สีชีดีรอมของคุณในไดรฟ์ชีดีรอม จากนั้นคลิกสองครั้งที่ไอคอน BROTHER บนเดสก์ท็อปของคุณ
- ดับเบิ้ลคลิกไอคอน Start Here OSX (เริ่มดันที่นี่ OSX) หากได้รับการแจ้งเดือน ให้เลือกโมเดลของคุณ

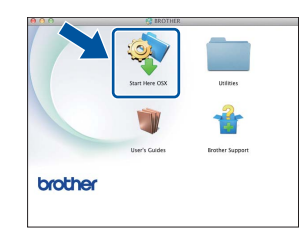

- C (MFC-9330CDW / MFC-9340CDW)
   เลือก Local Connection (USB)
   (การเชื่อมต่อในระบบ (USB)) แล้วคลิก Next
   (ถัดไป)
- ทั้งนี้ระบบจะหน้าจอการติดตั้งปรากฏขึ้นครั้งละหนึ่ง หน้าจอ และเมื่อได้รับการแจ้งเตือน ให้ปฏิบัติตามคำแนะนำบนหน้าจอ

#### สำคัญ

ห้ามยก<sup>ี้</sup>เลิกหน้าจอใดๆ ในระหว่างการติดตั้ง อาจใช้เวลาสองถึงสามนาทีเพื่อให้การติดตั้งเสร็จ สมบูรณ์

เลือกเครื่องของคุณจากรายการ จากนั้นคลิก Next
 (ถัดไป)

| ote: If you want to add your m | achine manually, click the | "Custom" button. |   |
|--------------------------------|----------------------------|------------------|---|
| Jantes .                       | · Consertion               | 19 soldowe       |   |
| rother 300-2000000             | U58                        |                  |   |
|                                |                            |                  |   |
|                                |                            |                  |   |
|                                |                            |                  |   |
|                                |                            |                  |   |
|                                |                            |                  |   |
|                                |                            |                  |   |
|                                |                            |                  |   |
| **                             |                            |                  |   |
|                                |                            |                  |   |
|                                |                            |                  | × |
|                                |                            |                  |   |

- โ เมื่อหน้าจอ Add Printer (เพิ่มเครื่องพิมพ์) ปรากฏขึ้น ให้คลิก Add Printer (เพิ่มเครื่องพิมพ์)
- Iaือกเครื่องของคุณจากรายการ คลิก Add (เพิ่ม) จากนั้นคลิก Next (ถัดไป)

#### หมายเหตุ

เพื่อเพิ่มไดรเวอร์ PS (ไดรเวอร์เครื่องพิมพ์ BR-Script3) ให้เลือกจากเมนูแบบป็อบ-อัพ **Print Using (Use)** (พิมพ์โดยใช้ (ใช้))

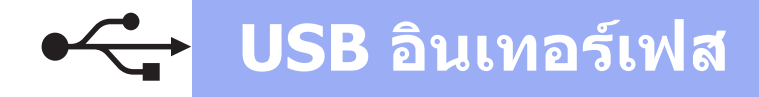

# Macintosh

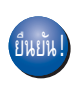

ขณะนี้ การติดตั้ง MFL-Pro Suite เสร็จสมบูรณ์แล้ว ไปยังขั้นตอนที่ 17 ในหน้าที่ 15.

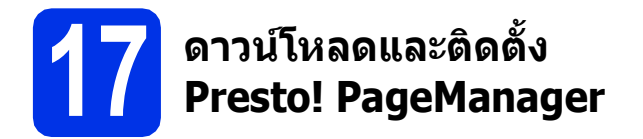

เมื่อติดตั้ง Presto! PageManager จะมีการเพิ่มความสามารถ OCR ใน Brother ControlCenter2 คุณสามารถสแกน แบ่งปัน และจัดระเบียบภาพถ่ายและเอกสารได้ง่ายโดยใช้ Presto! PageManager

 อิ บนหน้าจอ Brother Support (การสนับสนุนของ Brother) ให้คลิก
 Presto! PageManager
 และปฏิบัติตามคำแนะนำบนหน้าจอ

| nstaller.<br>Access to the internet is required. | Prestol PageManager      |
|--------------------------------------------------|--------------------------|
|                                                  | Brother Web Connect      |
|                                                  | On-Line Registration     |
|                                                  | Brother Solutions Center |
|                                                  | Supplies Information     |
|                                                  |                          |

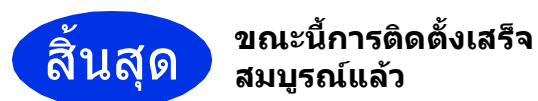

USB อินเทอร์เฟส

Windows®

Macintosh

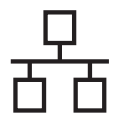

### สำหรับผู้ใช้อินเตอร์เฟสเครือข่ายแบบใช้สายใน Windows® (Windows® XP/XP Professional x64 Edition/Windows Vista®/ Windows® 7/Windows® 8)

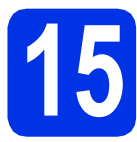

# ก่อนคุณทำการติดตั้ง

#### สำคัญ

- หากมีโปรแกรมใดกำลังทำงานอยู่ ให้ปิดโปรแกรมนั้น
- หน้าจออาจมีความแตกต่างกันไป ทั้งนี้ขึ้นอยู่กับระบบปฏิบัติการของคุณ

#### หมายเหตุ

- แผ่นชีดีรอมจะมี Nuance™ PaperPort™ 12SE รวมอยู่ภายใน ซอฟต์แวร์นี้สนับสนุน Windows<sup>®</sup> XP (SP3 หรือสูงกว่า), XP Professional x64 Edition (SP2 หรือสูงกว่า), Windows Vista<sup>®</sup> (SP2 หรือสูงกว่า), Windows<sup>®</sup> 7 และ Windows<sup>®</sup> 8 อัพเดตเป็น Windows<sup>®</sup> สิทธิพิเศษเพิ่มเดิมสำหรับการให้บริการ ล่าสุดก่อนการติดตั้ง MFL-Pro Suite
- ปิดการใช้งานซอฟต์แวร์ไฟร์วอลส่วนบุคคลทั้งหมด (นอกจาก Windows<sup>®</sup> Firewall) แอนดี้สปายแวร์ หรือแอพพลิเคชั่นป้องกันไวรัสในระหว่างช่วงเวลา การติดตั้ง
- ตรวจสอบว่าคอมพิวเตอร์ของคุณเปิดอยู่ และคุณเข้าสู่ระบบด้วยสิทธิ์ผู้ดูแลระบบ

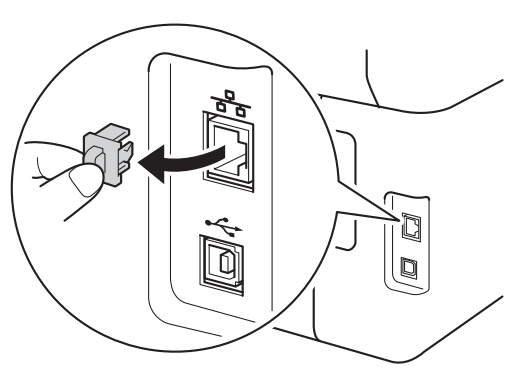

เชื่อมต่อสายอินเตอร์เฟสเครือข่ายเข้ากับพอร์ต
 อีเธอร์เน็ตที่เครื่องของคุณ
 จากนั้นเชื่อมต่อกับพอร์ตที่ว่างบนฮับของคุณ

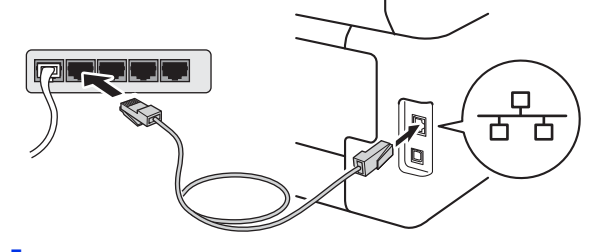

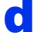

ตรวจสอบว่าเครื่องของคุณเปิดอยู่

# ດີດຕັ້ง MFL-Pro Suite

ส่แผ่นซีดีรอมเข้าไปยังซีดีรอมไดรฟ์ และหากหน้าจอชื่อโมเดลปรากฏขึ้น ให้เลือกเครื่องของคุณ และหากหน้าจอภาษาปรากฏขึ้น ให้เลือกภาษาของคุณ

#### หมายเหตุ

 ถ้าหน้าจอ Brother ไม่ปรากฏอัตโนมัติ ไปที่ คอมพิวเตอร์ (คอมพิวเตอร์ของฉัน).

(สำหรับ Windows<sup>®</sup> 8 ให้คลิกไอคอน 🧮 (File Explorer) บนแถบงาน จากนั้นไปที่ คอมพิวเตอร์) คลิกสองครั้งที่ไอคอนซีดีรอม จากนั้นคลิกสองครั้ง start.exe

- ถ้าหน้าจอ การดวบคุมบัญชีผู้ใช้ ปรากฏขึ้น ให้คลิก ดำเนินการต่อ หรือ ใช่
- คลิก ติดตั้ง MFL-Pro Suite และคลิก ใช่ ในสองหน้าถัดไป ถ้าคุณยอมรับข้อตกลงสัญญาใบอนุญาต

| XXX-XXXXXXX Multi-Function Center                          | brothe                                                                             |
|------------------------------------------------------------|------------------------------------------------------------------------------------|
| เมนุมนสุด                                                  |                                                                                    |
| ຕົດຕັ້ນ MFL-Pro Suite<br>Intradictionary & statistications | TencassieRentsunas Nuance(TM)<br>PaperPort(TM) SE<br>จะให้รับการติดตั้งโดยอัตโนปติ |
| 🙀 ผู่มือสำหรับผู้ใช้                                       |                                                                                    |
| 🗯 การติดดังด้วยคนเอง                                       |                                                                                    |
| 📑 แอทหลังครับเท้องลัม                                      |                                                                                    |
| 🖓 การสมับสนุษของ Brother                                   |                                                                                    |
| 🕼 การลงทะเมียนออนไลน์                                      |                                                                                    |

#### หมายเหตุ

หากการดิดตั้งไม่ดำเนินการต่ออัตโนมัติ ให้เริ่มด้นการติดตั้งใหม่โดยการนำแผ่นซีดีรอมออก และใส่เข้าไปอีกครั้ง หรือโดยการคลิกสองครั้งที่ โปรแกรม **start.exe** จากโฟลเดอร์ราก ดำเนินการต่อจากขั้นตอน **b** เพื่อติดตั้ง MFL-Pro Suite

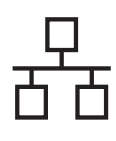

# **Windows**®

เลือก การเชื่อมต่อเครือข่ายแบบมีสาย
 (Ethernet) แล้วคลิก ถัดไป

#### หมายเหตุ

เพื่อดิดตั้งไดรเวอร์ PS (ไดรเวอร์เครื่องพิมพ์ BR-Script3) ให้เลือก **การติดตั้งแบบกำหนดเอง** จากนั้นปฏิบัติตามคำแนะนำบนหน้าจอ

d

เมื่อหน้าจอ ตรวจพบไฟร์วอลล์/แอนตี้ไวรัส ปรากฏขึ้น ให้เลือก เปลี่ยนการตั้งค่าพอร์ทไฟร์วอลล์เพื่อเปิดใช้ งานการเชื่อมต่อเครือข่ายและดำเนินการ ดิดตั้งต่อไป (แนะนำ) และคลิก ถัดไป

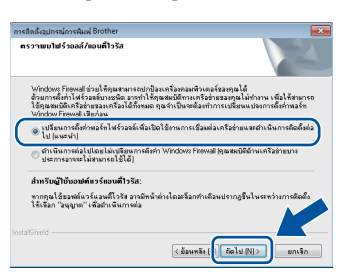

หากคุณไม่ได้ใช้ Windows<sup>®</sup> Firewall ให้ดูคู่มือผู้ใช้ของชอฟต์แวร์สำหรับข้อมูลวิธีการเพิ่ม พอร์ดเครือข่ายต่อไปนี้

- สำหรับการสแกนเครือข่าย ให้เพิ่มพอร์ด UDP 54925
- สำหรับการรับ PC-FAX แบบเครือข่าย ให้เพิ่มพอร์ด UDP 54926
- หากคุณยังคงมีปัญหาเกี่ยวกับการเชื่อมต่อ
   เครือข่าย ให้เพิ่มพอร์ด UDP 161 และ 137
- การติดตั้งจะดำเนินการต่อโดยอัตโนมัติ ทั้งนี้ระบบจะหน้าจอการติดตั้งปรากฏขึ้นครั้งละหนึ่ง หน้าจอ และเมื่อได้รับการแจ้งเดือน ให้ปฏิบัติตามคำแนะนำบนหน้าจอ

#### สำคัญ

ห้ามยกเลิกหน้าจอใดๆ ในระหว่างการติดตั้ง อาจใช้เวลาหลายนาทีเพื่อให้หน้าจอทั้งหมดปรากฏขึ้น

#### หมายเหตุ

- หากได้รับการแจ้งเดือน
   ให้เลือกเครื่องของคุณจากรายการ แล้วคลิก ถัดไป
- ถ้าไม่พบเครื่องของคุณบนเครือข่าย
   ให้ยืนยันค่าติดตั้งของคุณโดยปฏิบัติตามคำแนะนำ บนหน้าจอ
- ถ้ามีโมเดลเดียวกันหลายเครื่องเชื่อมต่อกันใน เครือข่ายของคุณ เลขที่อยู่ไอพีและชื่อ Node จะปรากฏขึ้นเพื่อช่วยให้คุณระบุเครื่องของคุณได้
- คุณสามารถทราบเลขที่อยู่ไอพีของเครื่องและชื่อ Node โดยพิมพ์รายงานการกำหนดค่าเครือข่าย (ดู พิมพ์รายงานการกำหนดค่าเครือข่าย ≻≻ หน้า 39)
- ถ้าหน้าจอ การรักษาความปลอดภัยของ
   Windows ปรากฏขึ้น ให้เลือกกล่องทำเครื่องหมาย และคลิก ดิดตั้ง
   เพื่อดำเนินการติดดั้งให้เสร็จสมบูรณ์อย่างถูกต้อง

- เมื่อหน้าจอ การลงทะเบียนออนไลน์ ปรากฏขึ้น ให้ทำการเลือกและปฏิบัติตามคำแนะนำบน หน้าจอที่ปรากฏ เมื่อคุณเสร็จสิ้นขั้นตอนการลงทะเบียนแล้ว ให้คลิก ถัดไป
- เมื่อหน้าจอ การติดตั้งเสร็จสิ้น ปรากฏขึ้น ให้เลือกตัวเลือกของคุณ จากนั้นคลิก ถัดไป

# 7 เสร็จกระบวนการและรีสตาร์ท

คลิก เสร็จ เพื่อรีสตาร์ทเครื่องคอมพิวเตอร์ของคุณ หลังจากรีสตาร์ทเครื่องคอมพิวเตอร์ คุณจะต้องเข้าสู่ระบบด้วยสิทธิ์ผู้ดูแลระบบ

#### หมายเหตุ

- หากข้อความแสดงความผิดพลาดปรากฏขึ้นใน ระหว่างการติดตั้งซอฟต์แวร์ ให้ดำเนินการดังนี้
  - สำหรับผู้ใช้ Windows<sup>®</sup> XP, Windows Vista<sup>®</sup>
     และ Windows<sup>®</sup> 7 ให้รัน การวินิจฉัยการติดตั้ง

ที่อยู่ใน 🚱 (เริ่ม) > โปรแกรมทั้งหมด > Brother > MFC-XXXX LAN (เมื่อชื่อรุ่นของคุณคือ MFC-XXXX)

สำหรับผู้ใช้ Windows<sup>®</sup> 8 เพื่อรัน
 การวินิจฉัยการติดตั้ง คลิกสองครั้งที่ไอคอน

Restance in the image of the image of th

 ทั้งนี้ขึ้นอยู่กับการติดตั้งค่าความปลอดภัยของคุณ เมื่อคุณใช้เครื่องหรือซอฟต์แวร์ของเครื่อง อาจมีหน้าต่าง Windows<sup>®</sup> Security หรือซอฟต์แวร์ป้องกันไวรัสปรากฏขึ้น โปรดอนุญาตให้หน้าต่างดำเนินต่อไป

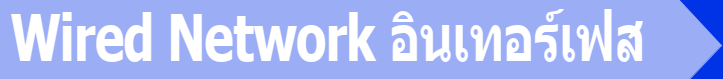

**Windows**®

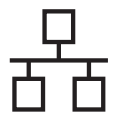

# 18

### ติดตั้ง MFL-Pro Suite บนคอมพิวเตอร์เพิ่มเติม (ถ้าจำเป็น)

หากคุณต้องการใช้เครื่องพิมพ์กับคอมพิวเดอร์หลายเครื่อง บนเครือข่าย ให้ติดตั้ง MFL-Pro Suite บนคอมพิวเตอร์แต่ละเครื่อง ไปยังขั้นตอนที่ **15** ในหน้าที่ 16.

#### หมายเหตุ

### ใบอนุญาตเครือข่าย (Windows®)

ผลิตภัณฑ์นี้มีใบอนุญาต PC สำหรับผู้ใช้มากถึงห้าราย และใบอนุญาตนี้สนับสนุนการติดตั้ง MFL-Pro Suite รวมถึง Nuance™ PaperPort™ 12SE บนเครื่องพีซีมากถึงห้าเครื่องบนเครือข่าย ในกรณีที่คุณต้องการใช้เครื่องพีซีมากกว่าห้าเครื่องที่มี การติดตั้ง Nuance™ PaperPort™ 12SE โปรดซื้อแพ็ค Brother NL-5 ซึ่งเป็นแพ็คสัญญาใบอนุญาต PC หลายรายการสำหรับผู้ใช้เพิ่มเดิมสูงสุดห้าราย และเมื่อต้องการซื้อแพ็ค NL-5 โปรดติดต่อตัวแทนจำหน่ายผลิตภัณฑ์บราเดอร์ที่ถูก ต้องหรือติดต่อบริการลูกค้าสัมพันธ์ของบราเดอร์

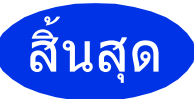

#### ขณะนี้การติดตั้งเสร็จ สมบูรณ์แล้ว

#### หมายเหตุ

- สำหรับผู้ใช้ Windows<sup>®</sup> 8 ถ้าคู่มือการใช้งานของบราเดอร์ในชีดีรอมเป็นรูปแบบ ไฟล์ PDF ให้เปิดดูด้วย Adobe<sup>®</sup> Reader<sup>®</sup> ถ้าคุณมี Adobe<sup>®</sup> Reader<sup>®</sup> ดิดตั้งอยู่ในเครื่องคอมพิวเตอร์ของคุณแล้วแต่ไม่ สามารถเปิดไฟล์ได้ Adobe<sup>®</sup> Reader<sup>®</sup> ให้เปลี่ยนการเชื่อมโยงไฟล์สำหรับไฟล์ PDF (ดู วิธีการเปิดไฟล์ PDF ใน Adobe<sup>®</sup> Reader<sup>®</sup> (Windows<sup>®</sup> 8) >> หน้า 40)
- ไดรเวอร์เครื่องพิมพ์ตามข้อกำหนด XML Paper Specification ไดรเวอร์เครื่องพิมพ์ตามข้อกำหนด XML Paper

Specification เป็นไดรเวอร์ซึ่งเหมาะสมที่สุดสำหรับ Windows Vista®, Windows® 7 และ Windows® 8 เมื่อพิมพ์จากแอพพลิเคชั่นที่ใช้ข้อกำหนด XML Paper Specification โปรดดาวน์โหลดไดรเวอร์ล่าสุดจาก Brother Solutions Center ที่

http://solutions.brother.com/

# Macintosh

# สำหรับผู้ใช้อินเตอร์เฟสเครือข่ายแบบใช้สายใน Macintosh (Mac OS X v10.6.8, 10.7.x, 10.8.x)

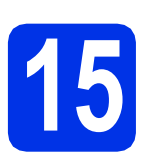

# ก่อนคุณทำการติดตั้ง

#### สำคัญ

สำหรับ Mac OS X v10.6.7 หรือด่ำกว่า ให้อัพเกรดเป็น Mac OS X v10.6.8, 10.7.x, 10.8.x (สำหรับไดรเวอร์และข้อมูลล่าสุดสำหรับ Mac OS X ที่คุณกำลังใช้งาน โปรดเข้าชม <u>http://solutions.brother.com/</u>)

- ดรวจสอบให้แน่ใจว่าเครื่องของ คุณกำลังเชื่อมต่อกับแหล่งจ่ายไฟ AC และเครื่อง Macintosh ของคุณเปิดอยู่ คุณต้องเข้าสู่ระบบด้วยสิทธิ์ผู้ดูแลระบบ
- ถอดฝาครอบป้องกันออกจากพอร์ต อีเธอร์เน็ตที่มีการทำ เครื่องหมายด้วยสัญลักษณ์ ชีวิตที่เครื่องของคุณ

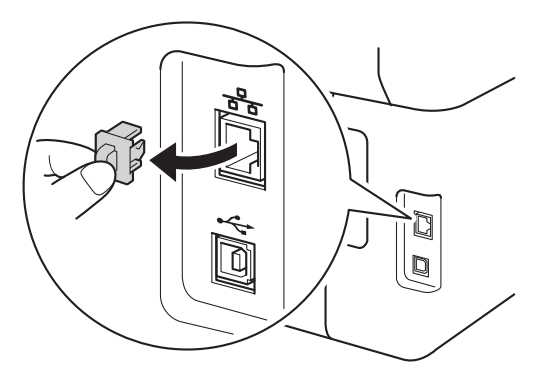

เชื่อมด่อสายอินเตอร์เฟสเครือข่ายเข้ากับพอร์ต อีเธอร์เน็ตที่เครื่องของคุณ จากนั้นเชื่อมด่อกับพอร์ตที่ว่างบนฮับของคุณ

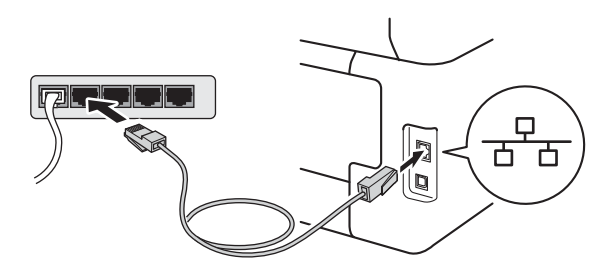

ตรวจสอบว่าเครื่องของคุณเปิดอยู่

# 

- สีชีดีรอมของคุณในไดรฟ์ชีดีรอม จากนั้นคลิกสองครั้งที่ไอคอน BROTHER บนเดสก์ท็อปของคุณ
- b

ดับเบิ้ลคลิกไอคอน **Start Here OSX** (เริ่มต้นที่นี่ OSX) หากได้รับการแจ้งเดือน ให้เลือกโมเดลของคณ

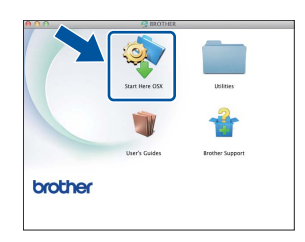

- C (MFC-9330CDW / MFC-9340CDW)
   เลือก Wired Network Connection
   (Ethernet) (การเชื่อมต่อเครือข่ายแบบมีสาย
   (Ethernet)) แล้วคลิก Next (ถัดไป)
- ทั้งนี้ระบบจะหน้าจอการติดดั้งปรากฏขึ้นครั้งละหนึ่ง
   หน้าจอ และเมื่อได้รับการแจ้งเดือน
   ให้ปฏิบัติตามคำแนะนำบนหน้าจอ

#### สำคัญ

ห้ามยกเลิกหน้าจอใดๆ ในระหว่างการติดดั้ง อาจใช้เวลาสองถึงสามนาทีเพื่อให้การติดตั้งเสร็จ สมบูรณ์

เลือกเครื่องของคุณจากรายการ จากนั้นคลิก Next
 (ถัดไป)

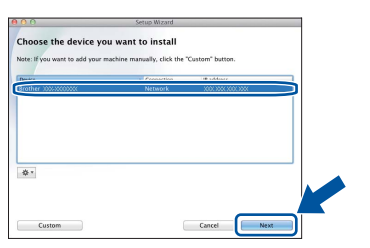

#### หมายเหตุ

ถ้าไม่พบเครื่องของคุณบนเครือข่าย ให้ยืนยันค่าติดดั้งเครือข่าย (ดู *ก่อนคุณทำการติดดั้ง* ▶▶ หน้า 19)

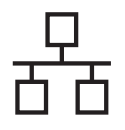

# Wired Network อินเทอร์เฟส

# Macintosh

#### หมายเหตุ

- ถ้ามีโมเดลเดียวกันหลายเครื่องเชื่อมต่อกันใน เครือข่ายของคุณ เลขที่อยู่ไอพีจะปรากฏขึ้นเพื่อช่วยให้คุณระบุเครื่อง ของคุณได้
- คุณสามารถทราบเลขที่อยู่ไอพีของเครื่องโดยพิมพ์ รายงานการกำหนดค่าเครือข่าย (ดู พิมพ์รายงานการกำหนดค่าเครือข่าย ➤➤ หน้า 39)
- ถ้าหน้าจอ Setup Network "Scan to" name (ตั้งค่าชื่อเครือข่าย "สแกนไปที่") ปรากฏขึ้น ให้ดำเนินการตามคำแนะนำต่อไปนี้

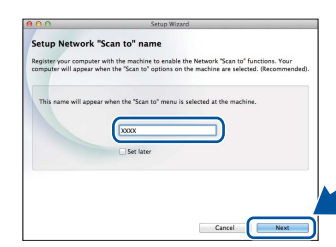

- 1) ป้อนชื่อสำหรับ Macintosh ของคุณ (ความยาวสูงสุด 15 อักษร)
- 2) คลิก Next (ถัดไป) ไปยัง f

ชื่อที่คุณป้อนจะปรากฏขึ้นบน จอสัมผัส ของเครื่องเมื่อคุณกดปุ่ม Scan (สแกน) และเลือกตัวเลือกสแกน (สำหรับข้อมูลเพิ่มเดิม >> *คู่มือซอฟด์แวร์สำหรับผู้ใช้*)

- f เมื่อหน้าจอ Add Printer (เพิ่มเครื่องพิมพ์) ปรากฏขึ้น ให้คลิก Add Printer (เพิ่มเครื่องพิมพ์)
- Iaือกเครื่องของคุณจากรายการ คลิก Add (เพิ่ม) จากนั้นคลิก Next (ถัดไป)

(OS X v10.8.x)

เลือกไดรเวอร์ **MFC-XXXX CUPS** จากเมนูแบบปือบ-อัพ **Use** (ใช้) (โดยที่ XXXX คือชื่อรุ่นของคุณ)

#### หมายเหตุ

เพื่อเพิ่มไดรเวอร์ PS (ไดรเวอร์เครื่องพิมพ์ BR-Script3) ให้เลือกจากเมนูแบบป็อบ-อัพ **Print Using (Use)** (พิมพ์โดยใช้ (ใช้))

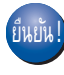

ขณะนี้ การดิดดั้ง MFL-Pro Suite เสร็จสมบูรณ์แล้ว ไปยังขั้นดอนที่ 17 ในหน้าที่ 20.

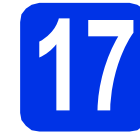

## ดาวน์โหลดและติดตั้ง Presto! PageManager

เมื่อดิดดั้ง Presto! PageManager จะมีการเพิ่มความสามารถ OCR ใน Brother ControlCenter2 คุณสามารถสแกน แบ่งปัน และจัดระเบียบภาพถ่ายและเอกสารได้ง่ายโดยใช้ Presto! PageManager

 อนหน้าจอ Brother Support (การสนับสนุนของ Brother) ให้คลิก
 Presto! PageManager
 และปฏิบัติตามคำแนะนำบนหน้าจอ

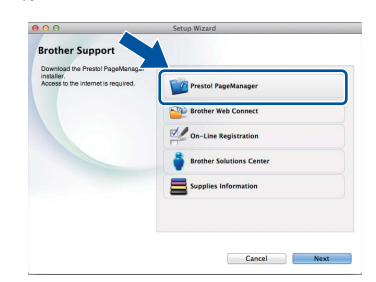

### ติดตั้ง MFL-Pro Suite บนคอมพิวเตอร์เพิ่มเติม (ถ้าจำเป็น)

หากคุณต้องการใช้เครื่องพิมพ์กับคอมพิวเตอร์หลายเครื่อง บนเครือข่าย ให้ติดตั้ง MFL-Pro Suite บนคอมพิวเตอร์แต่ละเครื่อง ไปยังขั้นตอนที่ **15** ในหน้าที่ 19.

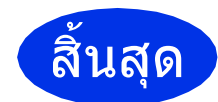

ขณะนี้การติดตั้งเสร็จ สมบูรณ์แล้ว

## สำหรับผู้ใช้อินเตอร์เฟสเครือข่ายแบบไร้สาย (MFC-9330CDW / MFC-9340CDW)

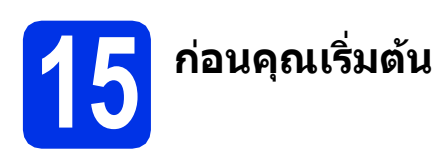

้อันดับแรกคุณต้องกำหนดค่าการติดตั้งเครือข่ายแบบไร้สายเครื่องของคุณเพื่อเชื่อมต่อเข้ากับจุดการเข้าถึง/เราท์เตอร์ หลังจากกำหนดค่าเครื่องเพื่อเชื่อมต่อเข้ากับจุดการเข้าถึง/เราท์เตอร์แล้ว คอมพิวเตอร์และอุปกรณ์เคลื่อนที่บนเครือข่ายของคุณจึงจะสามารถเข้าถึงเครื่องพิมพ์ได้ หากต้องการใช้เครื่องจากคอมพิวเตอร์เครื่องใดเครื่องหนึ่ง คุณจะต้องติดตั้งไดรเวอร์และซอฟต์แวร์ก่อน ขั้นตอนต่อไปนี้จะแนะนำคุณตลอดกระบวนการกำหนดค่าและขั้นตอนการติดตั้ง:

#### สำคัญ

- หากคุณจะเชื่อมต่อเครื่องกับเครือข่ายของคุณ เราขอแนะนำให้คุณติดต่อผู้ดูแลระบบของคุณก่อนการติดตั้ง คุณต้องทราบถึงการติดตั้งเครือข่ายแบบไร้สายของคุณก่อนที่คุณจะกระทำขั้นตอนการติดตั้งนี้
- หากคุณกำหนดค่าการติดตั้งแบบไร้สายของเครื่องไว้ก่อนหน้านี้แล้ว คุณต้องทำการตั้งค่าใหม่สำหรับเครือข่ายอีกครั้งก่อนที่คุณจะสามารถกำหนดค่าการติดตั้งแบบไร้สายอีกครั้ง
  - 1. บนเครื่อง ให้กด 🚻 และ All Settings (การตั้งค่าทั้งหมด)
  - 2. ปัดนิ้วขึ้นหรือลง หรือกด ▲ หรือ ▼ เพื่อแสดง Network (เครือข่าย) และกด Network (เครือข่าย)
  - 3. ปัดนิ้วขึ้นหรือลง หรือกด ▲ หรือ ▼ เพื่อแสดง Network Reset (รีเซ็ตเครือข่าย) และกด Network Reset (รีเซ็ตเครือข่าย)
  - **4. กด** Yes (ใช่)
  - 5. กด Yes (ใช่) นานสองวินาที

#### หมายเหตุ

- เพื่อให้ได้ผลลัพธ์ที่ดีที่สุดสำหรับการพิมพ์เอกสารตามปกติในทุกวัน ควรวางเครื่อง Brother ไว้ใกล้กับจุดการเข้าถึง/เราท์เตอร์ให้มากที่สุด และมีสิ่งกีดขวางน้อยที่สุด วัตถุขนาดใหญ่และผนังที่กั้น ระหว่างอุปกรณ์ทั้งสองขึ้น ตลอดจนสัญญาณรบกวนจาก อุปกรณ์อิเล็กทรอนิกส์อื่นอาจส่งผลกระทบต่อความเร็วในการถ่ายโอนข้อมูลของเอกสาร เนื่องจากปัจจัยดังกล่าว ระบบไร้สายจึงอาจไม่ใช่วิธีที่ดีที่สุดสำหรับการเชื่อมต่อเอกสารและแอ็พพลิเคชั่นทุกชนิด ถ้าคุณพิมพ์ไฟล์ขนาดใหญ่ เช่น เอกสารที่มีหลายหน้าซึ่งมีทั้งข้อความและกราฟิกขนาดใหญ่ คุณอาจต้องพิจารณาเลือก Ethernet แบบใช้สายเพื่อให้ได้การถ่ายโอนข้อมูลที่เร็วขึ้น หรือ USB สำหรับงานพิมพ์ที่เร็วขึ้น
- แม้ว่า Brother MFC-9330CDW และ MFC-9340CDW สามารถใช้ได้ในทั้งเครือข่ายแบบใช้สายและเครือข่ายแบบไร้สาย แต่สามารถใช้ได้เพียงหนึ่งวิธีการเชื่อมต่อในแต่ละครั้งเท่านั้น
- ถ้าคุณใช้เครื่องใน IEEE 802.1x ที่รองรับเครือข่ายแบบไร้สาย ให้ดูที่ ➤➤ คู่มือเน็ทเวิร์คสำหรับผู้ใช้: Using IEEE 802.1x authentication

#### โหมดโครงสร้างพื้นฐาน

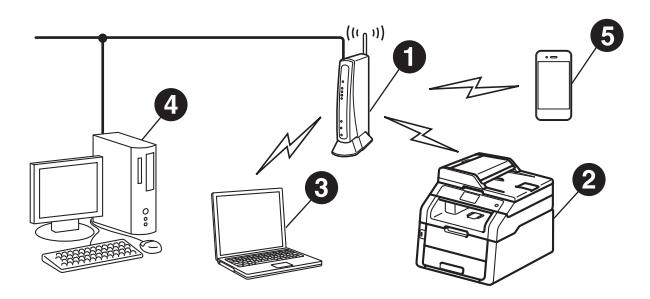

- จุดการเข้าถึง/เราท์เตอร์
- (ครื่องเครือข่ายแบบไร้สาย (เครื่องของคุณ)
- ๑ คอมพิวเตอร์ที่สามารถเชื่อมต่อแบบไร้สายเชื่อม ต่อกับจุดการเข้าถึง/เราท์เตอร์
- คอมพิวเตอร์แบบใช้สายที่เชื่อมต่อกับจุดการเข้า
   ถึงเครือข่ายแบบไร้สาย/เราท์เตอร์
- อุปกรณ์เคลื่อนที่เชื่อมต่อกับจุดการเข้าถึงเครือ ข่ายแบบไร้สาย/เราท์เตอร์

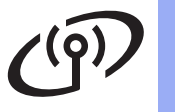

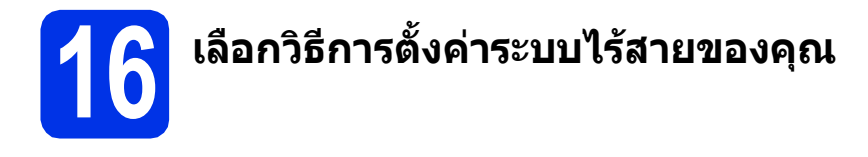

คำแนะนำต่อไปนี้จะนำเสนอวิธีการสามแบบสำหรับการตั้งค่าเครื่อง Brother ของคุณบนเครือข่ายแบบไร้สาย เลือกวิธีการที่คุณต้องการสำหรับสภาพแวดล้อมการใช้งานของคุณ สำหรับวิธี **b** และ **c** เริ่มต้นการตั้งค่าไร้สายโดยการกดป่ม 🚾 ใน จอสัมผัส

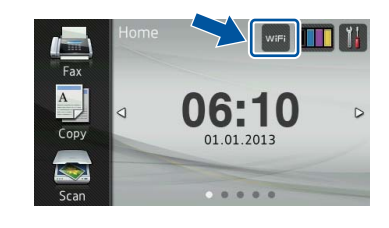

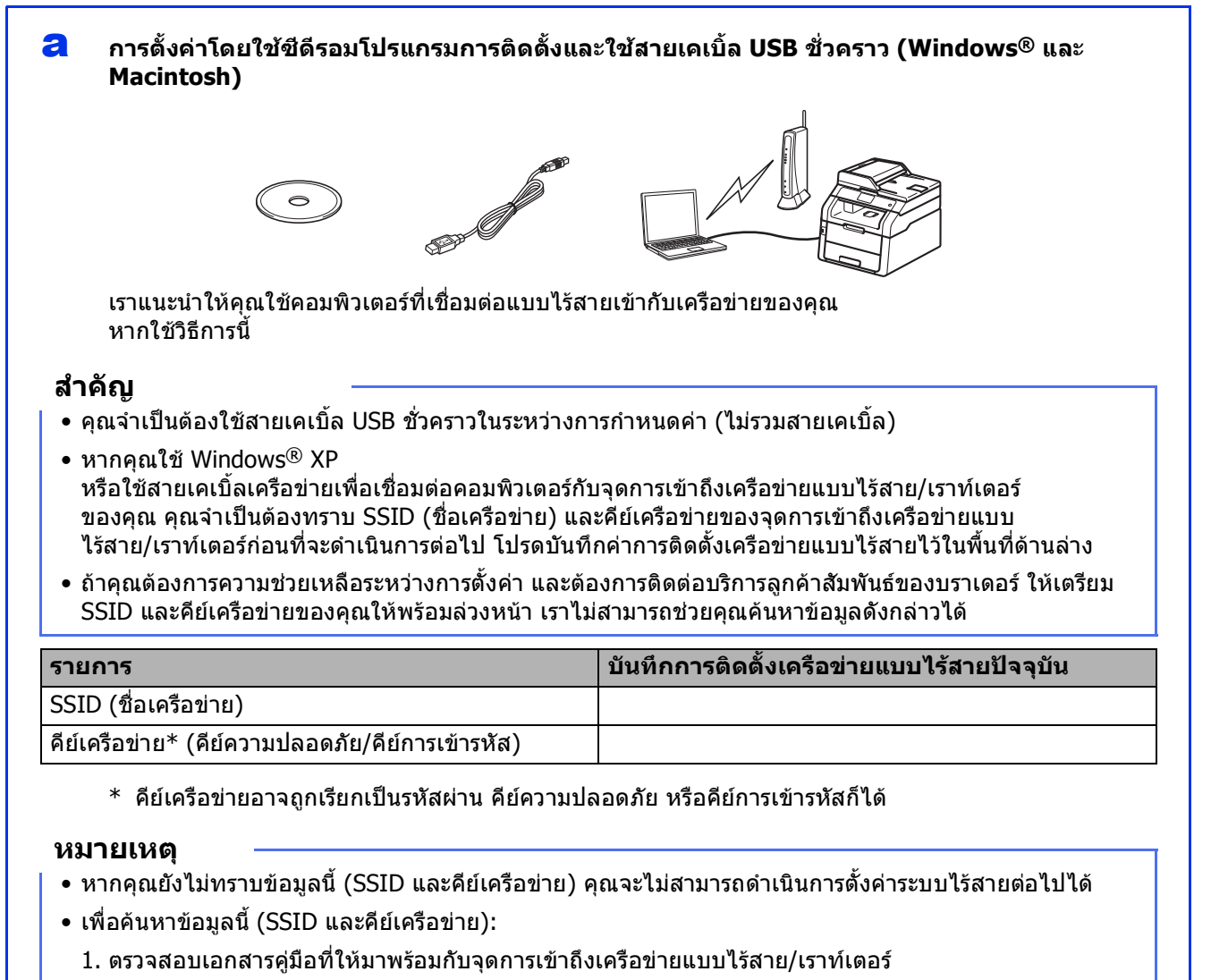

- 2. ค่าปกติของ SSID อาจเป็นชื่อผู้ผลิตหรือชื่อรุ่นของจุดการเข้าถึงเครือข่ายแบบไร้สาย/เราท์เตอร์นั้น
- หากคุณไม่ทราบข้อมูลความปลอดภัย โปรดปรึกษาผู้ผลิตเราท์เตอร์ ผู้ดูแลระบบของคุณ หรือผู้ให้บริการอินเทอร์เน็ตของคุณ

#### ต่อจากนี้ไปยัง

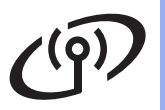

# การตั้งค่าด้วยตนเองจากแผงควบคุมโดยใช้ ด้วช่วยการตั้งค่า (Windows<sup>®</sup>, Macintosh และอุปกรณ์เคลื่อนที่)

หากจุดการเข้าถึงเครือข่ายแบบไร้สาย/เราท์เตอร์ของคุณไม่รองรับ WPS (Wi-Fi Protected Setup™) หรือ AOSS™ ให้บันทึกการติดตั้งเครือข่ายแบบไร้สาย

ของจุดการเข้าถึงเครือข่ายแบบไร้สาย/เราท์เตอร์ของคุณในพื้นที่ด้านล่าง

#### สำคัญ

ถ้าคุณต้องการความช่วยเหลือระหว่างการตั้งค่า และต้องการติดต่อบริการลูกค้าสัมพันธ์ของบราเดอร์ ให้เตรียม SSID (ชื่อเครือข่าย) และคีย์เครือข่ายของคุณให้พร้อมล่วงหน้า เราไม่สามารถช่วยคุณค้นหาข้อมูลดังกล่าวได้

| รายการ                                           | บันทึกการติดตั้งเครือข่ายแบบไร้สายปัจจุบัน |
|--------------------------------------------------|--------------------------------------------|
| SSID (ชื่อเครือข่าย)                             |                                            |
| คีย์เครือข่าย* (คีย์ความปลอดภัย/คีย์การเข้ารหัส) |                                            |

\* คีย์เครือข่ายอาจถูกเรียกเป็นรหัสผ่าน คีย์ความปลอดภัย หรือคีย์การเข้ารหัสก็ได้

#### หมายเหตุ

- หากคุณยังไม่ทราบข้อมูลนี้ (SSID และคีย์เครือข่าย) คุณจะไม่สามารถดำเนินการตั้งค่าระบบไร้สายต่อไปได้
- เพื่อค้นหาข้อมูลนี้ (SSID และคีย์เครือข่าย):
  - 1. ตรวจสอบเอกสารคู่มือที่ให้มาพร้อมกับจุดการเข้าถึงเครือข่ายแบบไร้สาย/เราท์เตอร์
  - 2. ค่าปกติของ SSID อาจเป็นชื่อผู้ผลิตหรือชื่อรุ่นของจุดการเข้าถึงเครือข่ายแบบไร้สาย/เราท์เตอร์นั้น
  - หากคุณไม่ทราบข้อมูลความปลอดภัย โปรดปรึกษาผู้ผลิตเราท์เตอร์ ผู้ดูแลระบบของคุณ หรือผู้ให้บริการอินเทอร์เน็ตของคุณ

#### ต่อจากนี้ไปยัง

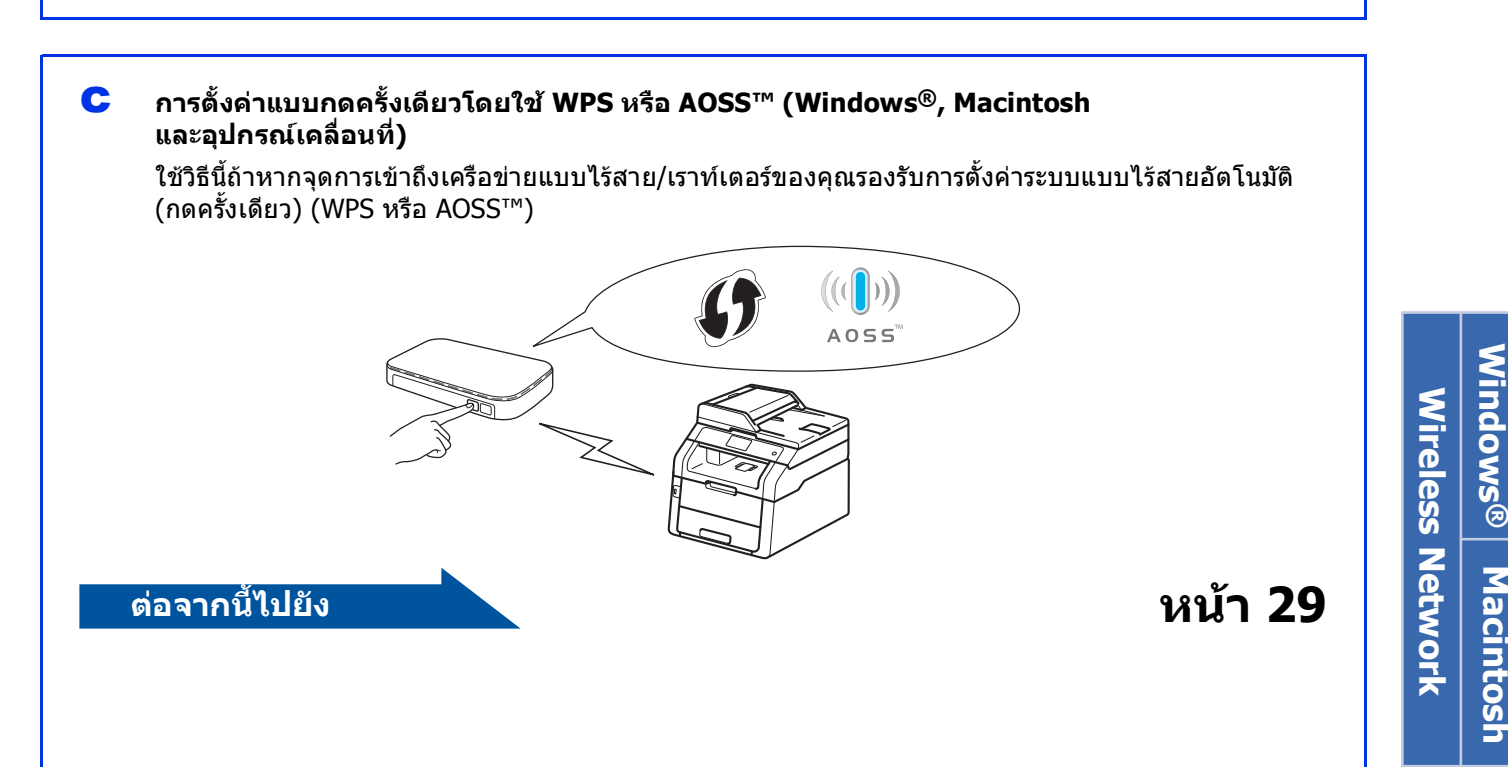

หน้า 27

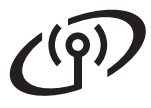

## การตั้งค่าโดยใช้ชีดีรอมโปรแกรมการติดตั้งและใช้สายเคเบิ้ล USB ชั่วคราว (Windows<sup>®</sup> และ Macintosh)

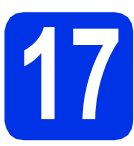

# ตั้งค่าระบบไร้สาย

#### สำคัญ

- คุณจำเป็นต้องใช้สายเคเบิ้ล USB ชั่วคราวในระหว่างการกำหนดค่า (ไม่รวมสายเคเบิ้ล)
- หากคุณใช้ Windows<sup>®</sup> XP หรือใช้สายเคเบิ้ลเครือข่ายเพื่อเชื่อมต่อคอมพิวเตอร์ ไปยังจุดการเข้าถึงเครือข่ายแบบไร้สาย/เราท์เตอร์ ของคุณ คุณจำเป็นต้องทราบ SSID และคีย์เครือข่ายของจุดการเข้าถึงเครือข่ายแบบไร้ สาย/เราท์เตอร์ที่คุณบันทึกไว้ในขั้นตอน **16-a** ในหน้าที่ 22 ก่อนที่คุณจะดำเนินการต่อไป

#### หมายเหตุ

- ถ้าคุณใช้เครื่องใน IEEE 802.1x
   ที่รองรับเครือข่ายแบบไร้สาย ให้ดูที่ >>
   คู่มือเน็ทเวิร์คสำหรับผู้ใช้: Using IEEE 802.1x
   authentication
- หน้าจอในขั้นตอนนี้มาจาก Windows<sup>®</sup>
   หน้าจอในคอมพิวเตอร์ของคุณอาจแตกต่างกันไป ทั้งนี้ขึ้นอยู่กับระบบปฏิบัติการของคุณ

#### 君 ใส่แผ่นซีดีรอมเข้าไปยังซีดีรอมไดรฟ์

#### หมายเหตุ

#### (Windows<sup>®</sup>)

- และหากหน้าจอชื่อโมเดลปรากฏขึ้น ให้เลือกเครื่องของคุณ และหากหน้าจอภาษาปรากฏขึ้น ให้เลือกภาษาของคุณ
- ถ้าหน้าจอ Brother ไม่ปรากฏอัตโนมัติ ไปที่ คอมพิวเตอร์ (คอมพิวเตอร์ของฉัน).

(สำหรับ Windows<sup>®</sup> 8 ให้คลิกไอคอน 🧮 (File Explorer) บนแถบงาน จากนั้นไปที่ คอมพิวเตอร์) คลิกสองครั้งที่ไอคอนซีดีรอม จากนั้นคลิกสองครั้ง start.exe

 ถ้าหน้าจอ การควบคุมบัญชีผู้ใช้ ปรากฏขึ้น ให้คลิก ดำเนินการต่อ หรือ ใช่

#### (Windows<sup>®</sup>)

คลิก **ติดตั้ง MFL-Pro Suite** และคลิก **ใช่** ในสองหน้าถัดไป ถ้าคณยอมรับข้อตกลงสัญญาใบอนุญาต

| brothe                                                                                    |
|-------------------------------------------------------------------------------------------|
|                                                                                           |
| โลรเวอร์มีได้พี่ดำชั่นและ Nuance(TM)<br>PaperPort(TM) SE<br>จะใต้รับการติดตั้งโดยอัตโนปติ |
|                                                                                           |
|                                                                                           |
|                                                                                           |
|                                                                                           |
|                                                                                           |
|                                                                                           |

#### หมายเหตุ

หากการดิดตั้งไม่ดำเนินการต่ออัตโนมัติ ให้เริ่มดันการติดตั้งใหม่โดยการนำแผ่นซีดีรอมออก และใส่เข้าไปอีกครั้ง หรือโดยการคลิกสองครั้งที่ โปรแกรม **start.exe** จากโฟลเดอร์ราก ดำเนินการต่อจากขั้นตอน **b** เพื่อดิดตั้ง MFL-Pro Suite

#### (Macintosh)

คลิกสองครั้งที่ไอคอน **BROTHER** บนเดสก์ท็อปของคุณ จากนั้นคลิกสองครั้งที่ไอคอน **Start Here OSX** (เริ่มต้นที่นี่ OSX) บนหน้าจอ หากได้รับการแจ้งเดือน ให้เลือกโมเดลของคุณ

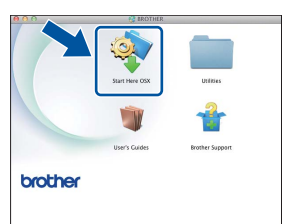

- C เลือก การเชื่อมต่อเครือข่ายแบบไร้สาย แล้วคลิก ถัดไป
  - สำหรับ Windows® ให้ไปยัง **d**
  - สำหรับ Macintosh ให้ไปยัง e

#### หมายเหตุ

(Windows<sup>®</sup>)

เพื่อติดตั้งไดรเวอร์ PS (ไดรเวอร์เครื่องพิมพ์ BR-Script3) ให้เลือก **การติดตั้งแบบกำหนดเอง** จากนั้นปฏิบัติตามคำแนะนำบนหน้าจอ

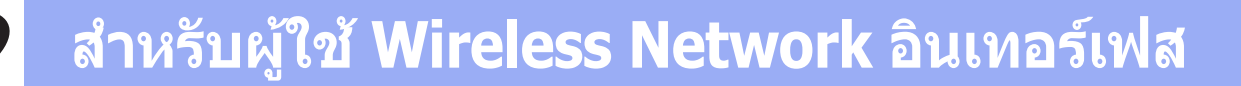

เมื่อหน้าจอ ตรวจพบไฟร์วอลล์/แอนตี้ไวรัส ปรากฏขึ้น ให้เลือก เปลี่ยนการตั้งค่าพอร์ทไฟร์วอลล์เพื่อเปิดใช้ งานการเชื่อมต่อเครือข่ายและดำเนินการ ติดตั้งต่อไป (แนะนำ) และคลิก ถัดไป

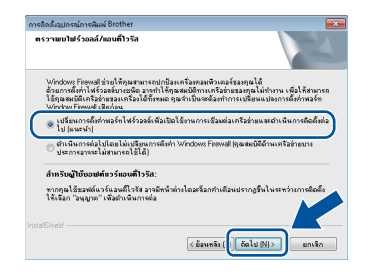

หากคุณไม่ได้ใช้ Windows<sup>®</sup> Firewall ให้ดูคู่มือผู้ใช้ของซอฟด์แวร์สำหรับข้อมูลวิธีการเพิ่ม พอร์ตเครือข่ายต่อไปนี้

- สำหรับการสแกนเครือข่าย ให้เพิ่มพอร์ด UDP 54925
- สำหรับการรับ PC-FAX แบบเครือข่าย ให้เพิ่มพอร์ด UDP 54926
- หากคุณยังคงมีปัญหาเกี่ยวกับการเชื่อมต่อ
   เครือข่าย ให้เพิ่มพอร์ต UDP 161 และ 137
- เลือก มี ฉันมีสาย USB เพื่อใช้ในการติดตั้ง แล้วคลิก ถัดไป

| เร่งการสิตตั้งอยู่กระน์ไร้ตาย                                        |                                                            |
|----------------------------------------------------------------------|------------------------------------------------------------|
| การติดตั้งอุปกรณ์ไร้สาย                                              | ((( G)                                                     |
| ราขอแนะนำให้ใช่สาย USB เพื่อเชื่อมห่อเค<br>อิ๋ง                      | รื่องคอมพิวเตอร์ไร้สายของคุณเป็นการขั่วคราวในระหว่างการคัด |
| คุณมีสาย USB หรือไม่?                                                |                                                            |
| 🕫 มี ฉันมีสาย US8 เพื่อใช้ในการพัดตั้ง                               |                                                            |
|                                                                      | Cotto and                                                  |
| 🤆 "ໃນ່ ດັນໃນເວີສາຍ US8                                               |                                                            |
| หมายเหตุ: พากคุณไม่มีสาย USB คุณ<br>ต่อแบบไร้สายได้ (วิธีการขั้นสูง) | ยังคงสามารถท่าการคิดดั้งอุปกรอร์ของคุณใด 1977 รเชื่อง      |
|                                                                      | < ธมยกขับ ณัมไป> ยกเล็ก                                    |
|                                                                      |                                                            |

#### หมายเหตุ

f

ถ้าหน้าจอ หม**ายเหตุที่สำคัญ** ปรากฏขึ้น ให้อ่านคำประกาศนั้น ทำเครื่องหมายในช่องหลังจากที่คุณยืนยัน SSID และคีย์เครือข่าย แล้วคลิก **ถัดไป** 

เชื่อมต่อสายเคเบิ้ล USB ชั่วคราวโดยตรง (ไม่รวมไว้) ไปยังคอมพิวเตอร์และเครื่อง

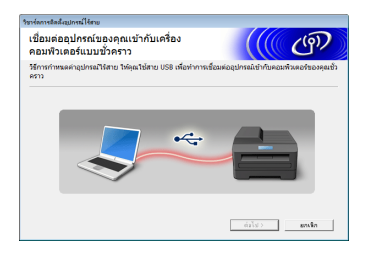

#### 9 ทำอย่างใดอย่างหนึ่งต่อไปนี้:

- ถ้าหน้าจอ การยืนยันการติดตั้ง ปรากฏขึ้น ให้ทำเครื่องหมายที่กล่อง และคลิก ถัดไป จากนั้นให้ไปที่ h
- ถ้าหน้าจอ การยืนยันการติดตั้ง ไม่ปรากฏขึ้น ให้ไปที่ i

ให้เลือก ใช่ ถ้าคุณต้องการเชื่อมต่อด้วย SSID ในรายการ คลิก ถัดไป และไปที่ k

| ริสาร์สการถิตตั้งสมกรณ์ใช้สาย                                           |                    |       |
|-------------------------------------------------------------------------|--------------------|-------|
| ครวจพบการตั้งค่าเครือข่ายไว้สายของเครื่อง<br>คอมพิวเตอร์ของคุณ          |                    | (9)   |
| ดรวรงณการตั้งท่างเรือข่ายได้ขยายงเครื่องกอมพิวเตอร์หรือ Access Poin     | າງແກກງຈະແຫຼງການສູງ |       |
| ครวจหมชิดคริเท่ามไข้สมเล้ว (Accass Pointusuไข้สม/ชัดเราตอร์):           |                    |       |
| SSID: HELLO                                                             |                    |       |
| จุลต้องการนะเรื่องก่อกับเครือข่ายใช้สายโดยไร้การทั้งต่างหล่านี้หรือไม่? |                    |       |
| n is<br>Diris                                                           |                    |       |
|                                                                         | લ્લોય>             | เหล็ก |

ตัวช่วยตั้งค่าจะค้นหาเครือข่ายแบบไร้ สายที่มีอยู่จากเครื่องของคุณ เลือก SSID ที่คุณบันทึกไว้สำหรับเครือข่ายในขั้นตอน **16-a** ในหน้าที่ 22 แล้วคลิก **ถัดไป** 

| เรือข่ายไว้สายที่ใช้ได้        |                                             |                                             | (((( CP)                                       |
|--------------------------------|---------------------------------------------|---------------------------------------------|------------------------------------------------|
| n SSID ที่สุดสลีอาไว้ต่วงหน้าเ | ล้ว                                         |                                             |                                                |
|                                |                                             | S                                           | SID ของฉีนอยู่ที่ไหน?                          |
| Si (SSID)                      | tieama                                      | โหมคโร้สาร                                  | พี่อุญาณ                                       |
| INTER CETION                   | 1                                           | 002 115 Ja (11                              | Mana (E.M. dana)                               |
| IA 448 HELTO                   | 6                                           | 802.11b/g (11                               | Mops/S4Mbps) 🚥 📰 📰                             |
| A                              | -                                           |                                             |                                                |
| โมงระ                          | Access F<br>Station                         | Point / Base                                | 🖬 印 การเรื่องห่องกรีอข่างแบบ<br>Ad-hoc         |
| ซิ่มสูง พ.                     | n SSID (การระบุศัว<br>กรุณซ่อนสิ่งคังกล่าวไ | รมของ Access Poir<br>วิ.สุนครอิงกงสามารถกัก | tt แบบไร้สาย) ไว (ระวาคามาร พลี<br>พรดกำได้โดย |
|                                |                                             |                                             |                                                |

#### หมายเหตุ

- ถ้ารายการ่ว่างเปล่า ให้ตรวจดูว่าจุดการเข้าถึงเครือข่ายแบบไร้สาย/ เราท์เตอร์เปิดใช้งานแล้ว และกำลังเผยแพร่ SSID จากนั้นให้ดูว่าเครื่องกับจุดการเข้าถึงเครือข่ายแบบ ไร้สาย/เราท์เตอร์อยู่ในขอบเขตของการสื่อสารแบบ ไร้สายของกันและกันหรือไม่ คลิก รีเฟรช
- ถ้าจุดการเข้าถึงเครือข่ายแบบไร้สาย/เราท์เตอร์ของ คุณถูกตั้งค่าไว้ไม่ให้เผยแพร่ SSID ให้เพิ่ม SSID ด้วยตนเองโดยคลิกที่ปุ่ม ขั้นสูง ปฏิบัติตามคำแนะนำบนหน้าจอสำหรับการป้อน ชื่อ (SSID) แล้วคลิก ถัดไป
- ป้อน **คีย์เครือข่าย** ที่คุณบันทึกไว้ในขั้นตอน **16-a** ในหน้าที่ 22 แล้วคลิก **ถัดไป**

| วราร์สการถิตตั้งรูปกรณ์ใร้สาย                             |                                                               |
|-----------------------------------------------------------|---------------------------------------------------------------|
| การกำหนดค่ำคีย์เครือข่าย                                  | ((( @))                                                       |
| โปรดใส่สีย์กวามปละดภัยหารียช่ายชี้ พุณสมิถาไว้แล้ว        |                                                               |
|                                                           | สียัดซึ่งข่ายของอันอยู่ที่ไหน?                                |
| ทีย์ครือร่าย                                              | 12345878                                                      |
| ระบบจะตรวจทาบจัดการยิ่งยังดัวตนและการเข้าจะวัดของ<br>นั้น | กรีอร่ายได้ลายของคุณโดยอัตโนมัติ คุณพืชงต้องได้รับครือข่ายท่า |
|                                                           |                                                               |
| ร่ายหมือ                                                  | <กลับ ที่อไป> เกล็ก                                           |

#### หมายเหตุ

ถ้าเครือข่ายของคุณไม่ได้กำหนดค่าไว้สำหรับ authentication และการเข้ารหัส หน้าจอ **โปรดทราบ!** จะปรากฏขึ้น เมื่อต้องการกำหนดค่าต่อ ให้คลิก **ตกล**ง Windows<sup>®</sup> Macintosh Wireless Network

# ี่สำหรับผู้ใช้ Wireless Network อินเทอร์เฟส

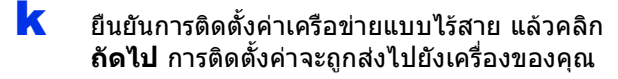

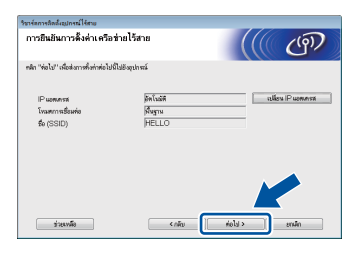

#### หมายเหตุ

- การติดตั้งค่าจะยังคงไม่เปลี่ยนแปลง ถ้าคุณคลิก ยกเลิก
- เพื่อตั้งค่าเลขที่อยู่ไอพีสำหรับเครื่องของคุณด้วยตน เอง ให้คลิก เปลี่ยน IP แอดเดรส และตั้งค่าเลขที่อยู่ไอพีที่จำเป็นสำหรับเครือข่ายของ คุณ
- ถ้าหน้าจอการตั้งค่าแบบไร้สายล้มเหลวปรากฏขึ้น ให้คลิก ลองใหม่
- ถอดสาย USB ระหว่างคอมพิวเตอร์กับเครื่อง แล้วคลิก **ถัดไป**
- ยืนยัน!

การตั้งค่าไร้สายจะเสร็จสมบูรณ์ และตัวบ่งขี้ระดับสี่ระดับที่ด้านขวาบนของ จอสัมผัส ของเครื่องจะแสดงความเข้มของสัญญาณไร้ สายของจุดการเข้าถึงไร้สาย/เราท์เตอร์ของ

#### เมื่อต้องการติดตั้ง MFL-Pro Suite ให้ทำขั้นตอน 19 ต่อไป

สำหรับผู้ใช้ Windows®:

คุณ

#### ต่อจา<u>กนี้ไปยัง</u>

ขั้นตอน 19-e ในหน้าที่ 35

สำหรับผู้ใช้ Macintosh:

ต่อจากนี้ไปยัง

ขั้นตอน 19-d ในหน้าที่ 37

# สำหรับผู้ใช้ Wireless Network อินเทอร์เฟส

d

### การตั้งค่าด้วยตนเองจากแผงควบคุมโดยใช้ ตัวช่วยการตั้งค่า (Windows<sup>®</sup>, Macintosh และอุปกรณ์เคลื่อนที่)

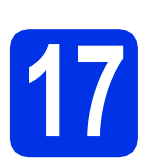

# ตั้งค่าระบบไร้สาย

#### สำคัญ

้คุณต้องมีการติดตั้งเครือข่ายแบบไร้สายที่บันทึกไว้ ้สำหรับเครือข่ายของคณในขั้นตอน **16-b** ในหน้าที่ 23 ก่อนที่คุณจะดำเนินการต่อไป

#### หมายเหต

ถ้าคณใช้เครื่องใน IEEE 802.1x ที่รองรับเครือข่ายแบบไร้สาย ให้ดที่ ≻≻ ้คู่มือเน็ทเวิร์คสำหรับผู้ใช้: Using IEEE 802.1x authentication

a ที่เครื่องของคุณ ให้กด 🔤 กด Setup Wizard (วิซาร์ดช่วยติดตั้ง)

h เมื่อ Enable WLAN? (เปิดใช้งานไวร์เลสแลนหรือไม่?) แสดงขึ้น ให้กด Yes (ใช่) ซึ่งจะเริ่มต้นการตั้งค่าวิซาร์ดไร้สาย

С ้เครื่องจะค้นหา SSID ที่มีอย่ ระบบจะใช้เวลาเป็นนาทีในการแสดงรายการ SSID ที่มีอย่

> ถ้ารายการของ SSID ปรากฏขึ้น ให้ปัดขึ้นหรือลง หรือกดปุ่ม **▲** หรือ ▼ เพื่อเลือก SSID ้ที่คณจดไว้ในขั้นตอนที่ **16-b** ในหน้า 23 จากนั้นกด OK (ตกลง)

#### หมายเหต

- ถ้ารายการว่างเปล่า ให้ตรวจดูว่าจุดการเข้าถึงเครือข่ายแบบไร้สาย/ เราท์เตอร์เปิดใช้งานแล้ว และกำลังเผยแพร่ SSID ย้ายเครื่องของคณให้เข้าใกล้จดการเข้าถึงเครือข่าย แบบไร้สาย/เราท์เตอร์ของคณมากขึ้น และพยายามเริ่มต้นจาก **a** อีกครั้ง
- ถ้าจุดการเข้าถึงเครือข่ายแบบไร้สาย/เราท์เตอร์ของ ้คุณถูกตั้งค่าไว้ไม่ให้เผยแพร่ SSID คณจ<sup>ะ</sup>ต้องเพิ่มชื่อ SSID ด้วยตนเอง สำหรับรายละเอียด: ▶▶ ค่มือเน็ทเวิร์คสำหรับผ้ใช้: Configuring your machine when the SSID is not broadcast

- ทำอย่างใดอย่างหนึ่งต่อไปนี้:
  - ถ้าจดการเข้าถึงเครือข่ายแบบไร้สาย/เราท์เตอร์ ของ SSID ที่เลือกไว้รองรับ WPS และเครื่องสอบถามให้ใช้ WPS ให้ไปที่ **e**
  - หากคณใช้วิธี authentication และการเข้ารหัสที่ต้องการคีย์เครือข่าย ให้ไปยัง **f**
  - หากวิธีการพิสจน์ตัวจริงของคณเป็นแบบ Open System และโหมดการเข้ารหัสคือ ไม่มี ให้ไปยัง g
- e เมื่อต้องการเชื่อมต่อเครื่องโดยใช้โหมดไร้สายอัตโนมัติ ให้กด Yes (ใช่) (ถ้าคุณเลือก No (Manual) (ไม่ (ธรรมดา)) ให้ไปยัง **f** เพื่อป้อนคีย์เครือข่าย) เมื่อ จอสัมผัส มีคำแนะนำให้คณเริ่มต้น WPS ให้กดป่ม WPS บนจุดการเข้าถึงเครือข่ายแบบไร้สาย/เราท์เตอร์ของ คุณ จากนั้นกด Next (ถัดไป) ใน จอสัมผัส ไปยัง g
- f ป้อนคีย์เครือข่ายที่คุณจดไว้ในขั้นตอน **16-b** ที่หน้า 23 โดยใช้แป้นตัวเลขและตัวอักษรใน จอสัมผัส

#### หมายเหต

 เมื่อต้องการป้อนตัวเลขหรืออักขระพิเศษ ให้กด 🔼 1 @ ข้ำๆ

จนกว่าอักษรที่คุณต้องการป้อนจะปรากฏขึ้น จากนั้นกดอักษรที่คุณต้องการ

- ถ้าคุณป้อนตัวอักษรผิดและต้องการเปลี่ยน ให้กด ◀ หรือ ▶ เพื่อย้ายเคอร์เซอร์ไปยังอักษรที่ไม่ถูกต้องนั้น แล้วกด 💌
- เพื่อใส่เว้นวรรค กด Space (เว้นวรรค)
- สำหรับรายละเอียดเพิ่มเติม ให้ดที่ *ใส่ข้อความ* ►► หน้า 33

กด OK (ตกลง) เมื่อคณป้อนอักษรทั้งหมดแล้ว จากนั้นกด Yes (ใช่) เพื่อใช้ค่าติดตั้งของคุณ

#### q ขณะนี้

เครื่องจะพยายามเชื่อมต่อกับเครือข่ายแบบไร้สาย ของคุณโดยใช้ข้อมูลที่คุณป้อนไว้

ข้อความผลการเชื่อมต่อปรากฏขึ้นบน จอสัมผัส และจะมีการพิมพ์ WLAN report โดยอัตโนมัติ

หากการเชื่อมต่อล้มเหลว ให้ตรวจสอบโค้ดข้อผิดพลาดในรายงานที่พิมพ์และ อ้างอิงถึง *การแก้ไขปัญหา* ▶▶ หน้า 30

กด OK (ตกลง)

การตั้งค่าไร้สายจะเสร็จสมบูรณ์ ย็นยันไ

และตัวบ่งชี้ระดับสี่ระดับที่ด้านขวาบนของ จอสัมผัส ของเครื่องจะแสดงความเข้มของสัญญาณไร้ สายของจดการเข้าถึงไร้สาย/เราท์เตอร์ของ คณ

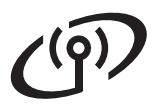

#### เมื่อต้องการติดตั้ง MFL-Pro Suite ให้ทำขั้นตอน 18 ต่อไป

สำหรับผู้ใช้ Windows®:

<u>ต่อจากนี้ไปยัง</u>

หน้า 34

สำหรับผู้ใช้ Macintosh:

้ต่อจากนี้ไปยัง

ีหน้า **37** 

#### หมายเหตุ

สำหรับผู้ใช้อุปกรณ์เคลื่อนที่ โปรดดูคู่มือการใช้งานเครือข่ายขั้นสูงสำหรับราย ละเอียดวิธีการใช้งานเครื่องของคุณกับอุปกรณ์เคลื่อน ที่ของคุณ เพื่อดาวน์โหลดคำแนะนำผู้ ใช้สำหรับแอพพลิเคชั่นที่คุณใช้ เข้าไปยัง Brother Solutions Center ที่ <u>http://solutions.brother.com/</u> และคลิก Manuals ที่หน้ารุ่นผลิตภัณฑ์ของคุณ

# ี่สำหรับผู้ใช้ Wireless Network อินเทอร์เฟส

### การตั้งค่าแบบกดครั้งเดียวโดยใช้ WPS (Wi-Fi Protected Setup) หรือ AOSS™ (Windows®, Macintosh และอุปกรณ์เคลื่อนที่)

f

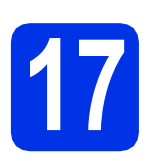

b

### กำหนดค่าการติดตั้ง แบบไร้สาย

สืบันยันว่าจุดการเข้าถึงเครือข่ายแบบไร้สาย/เราท์เตอร์ ของคุณมีสัญลักษณ์ WPS หรือ AOSS™ ดังที่แสดงไว้ด้านล่าง

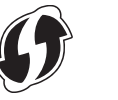

#### วางเครื่อง Brother ภายในขอบเขตของจุดการเข้าถึงเครือข่ายแบบไร้ สาย/เราท์เตอร์ WPS หรือ AOSS™ ของคุณ ทั้งนี้ขอบเขตอาจแตกต่างกันไป ขึ้นอยู่กับสภาวะแวดล้อมของคุณ (ดูคำแนะนำที่ให้มากับจุดการเข้าถึงเครือข่ายแบบ ไร้สาย/เราท์เตอร์ของคุณ)

- C ที่เครื่องของคุณ ให้กด กด wps/AOSS
- Ilia Enable WLAN? (เปิดใช้งานไวร์เลสแลนหรือไม่?) แสดงขึ้น ให้กด Yes (ใช่) ซึ่งจะเริ่มต้นการตั้งค่าวิชาร์ดไร้สาย

 เมื่อ จอสัมผัส ปรากฏคำแนะนำให้เริ่มดัน WPS หรือ AOSS™ ให้กดปุ่ม WPS หรือ AOSS™ บนจุดการเข้าถึงเครือข่ายแบบไร้สาย/เราท์เตอร์ของ คณ (สำหรับข้อมลเพิ่มเดิม

ศูณ (ลาทรบบอมูลเพรเตม โปรดดูคำแนะนำที่ให้มากับจุดการเข้าถึง/เราท์เตอร์ ของคุณ)จากนั้นกด ୦к (ตกลง) บนเครื่องของคุณ

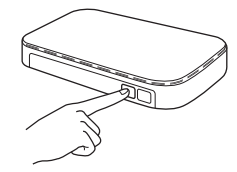

คุณลักษณะนี้จะตรวจพบโหมด (WPS หรือ AOSS™)

ที่จุดการเข้าถึงเครือข่ายแบบไร้สาย/เราท์เตอร์ของ คุณโดยอัดโนมัติซึ่งใช้เพื่อกำหนดค่าเครื่องของคุณ

#### หมายเหตุ

ถ้าจุดการเข้าถึงเครือข่ายแบบไร้สาย/เราท์เตอร์ของ คุณสนับสนุน WPS

และคุณต้องการกำหนดค่าเครื่องโดยใช้วิธีการ PIN (Personal Identification Number) ให้ดูที่ ➤➤ คู่มือเน็ทเวิร์คสำหรับผู้ใช้: *Configuration using the PIN Method of WPS (Wi-Fi Protected Setup)* 

#### ข้อความผลการเชื่อมด่อปรากฏขึ้นบน จอสัมผัส และจะมีการพิมพ์ WLAN report โดยอัตโนมัติ

หากการเชื่อมต่อลัมเหลว ให้ดรวจสอบโค้ดข้อผิดพลาดในรายงานที่พิมพ์และ อ้างอิงถึง *การแก้ไขปัญหา* ≻≻ หน้า 30

**กด** OK (ตกลง)

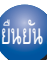

#### การตั้งค่าไร้สายจะเสร็จสมบูรณ์ และตัวบ่งชี้ระดับสี่ระดับที่ด้านขวาบนของ จอสัมผัส

ของเครื่องจะแสดงความเข้มของสัญญาณไร้ สายของจุดการเข้าถึงไร้สาย/เราท์เตอร์ของ คุณ

#### เมื่อต้องการติดตั้ง MFL-Pro Suite ให้ทำขึ้นตอน 18 ต่อไป

สำหรับผู้ใช้ Windows®:

#### ต่อจากนี้ไปยัง

หน้า 34

สำหรับผู้ใช้ Macintosh:

ต่อจากนี้ไปยัง

หน้า **37** 

#### หมายเหตุ

สำหรับผู้ใช้อุปกรณ์เคลื่อนที่ โปรดดูคู่มือการใช้งานเครือข่ายขั้นสูงสำหรับราย ละเอียดวิธีการใช้งานเครื่องของคุณกับอุปกรณ์เคลื่อน ที่ของคุณ เพื่อดาวน์โหลดคำแนะนำผู้ ใช้สำหรับแอพพลิเคชั่นที่คุณใช้ เข้าไปยัง Brother Solutions Center ที่ <u>http://solutions.brother.com/</u> และคลิก Manuals ที่หน้ารุ่นผลิตภัณฑ์ของคุณ

# การแก้ไขปัญหา

#### สำคัญ

ถ้าคุณด้องการความช่วยเหลือระหว่างการตั้งค่า และต้องการติดต่อบริการลูกค้าสัมพันธ์ของบราเดอร์ ให้เตรียม SSID (ชื่อเครือข่าย) และคีย์เครือข่ายของคุณให้พร้อมล่วงหน้า เราไม่สามารถช่วยคุณค้นหาข้อมูลดังกล่าวได้

#### เพื่อคันหาค่าติดตั้งไร้สาย (ชื่อเครือข่าย (SSID) และคีย์เครือข่าย)\*

- 1. ตรวจสอบเอกสารคู่มือที่ให้มาพร้อมกับจุดการเข้าถึงเครือข่ายแบบไร้สาย/เราท์เตอร์
- 2. ค่าปกติของ SSID อาจเป็นชื่อผู้ผลิตหรือชื่อรุ่นของจุดการเข้าถึงเครือข่ายแบบไร้สาย/เราท์เตอร์นั้น
- 3. หากคุณไม่ทราบข้อมูลความปลอดภัย โปรดปรึกษาผู้ผลิตเราท์เตอร์ ผู้ดูแลระบบของคุณ
- หรือผู้ให้บริการอินเทอร์เน็ตของคุณ
- \* คีย์เครือข่ายอาจถูกเรียกเป็นรหัสผ่าน คีย์ความปลอดภัย หรือคีย์การเข้ารหัสก็ได้
- \* หากจุดการเข้าถึงเครือข่ายแบบไร้สาย/เราท์เตอร์มีการตั้งค่าไม่ให้เผยแพร่ SSID ระบบจะไม่พบ SSID โดยอัตโนมัติ คุณจะต้องใส่ชื่อ SSID ด้วยตนเอง (>> คู่มือเน็ทเวิร์คสำหรับผู้ใช้: Configuring your machine when the SSID is not broadcast)

#### WLAN report

ถ้า WLAN report ที่พิมพ์แสดงข้อมูลว่าการเชื่อมต่อลัมเหลว ให้ตรวจสอบโค้ดข้อผิดพลาดในรายงานที่พิมพ์ และอ้างอิงคำแนะนำต่อไปนี้

| รหัสข้อผิดพลาด | แนะนำวิธีการแก้ไข                                                                                                    |  |  |
|----------------|----------------------------------------------------------------------------------------------------|--|--|
|                | ไม่ได้เรียกใช้การติดตั้งแบบไร้สาย ให้เปิดค่าติดตั้งแบบไร้สาย                                                                                                    |  |  |
| TS-01          | - ถ้าสายเคเบิ้ล LAN เชื่อมต่อกับเครื่องของคุณอยู่ ให้ถอดออก และเปิดค่าติดตั้งไร้สายของเครื่อง                                                                                                    |  |  |
|                | 1. บนเครื่อง ให้กด 👔                                                                                                    |  |  |
|                | 2. กด Network (เครือข่าย)                                                                                                    |  |  |
|                | 3. กด WLAN จากนั้น Setup Wizard (วิซาร์ดช่วยติดตั้ง)                                                                                                    |  |  |
|                | 4. เมื่อ Enable WLAN? (เปิดใช้งานไวร์เลสแลนหรือไม่?) แสดงขึ้น ให้กด Yes (ใช่)<br>ซึ่งจะเริ่มต้นการตั้งค่าวิซาร์ดไร้สาย                                                                                              |  |  |
|                | ไม่พบจุดการเข้าถึงเครือข่ายแบบไร้สาย/เราท์เดอร์                                                                                                    |  |  |
|                | - ตรวจสอบสื่ประเด็นต่อไปนี้                                                                                                    |  |  |
|                | 1. ตรวจสอบให้แน่ใจว่าจุดการเข้าถึงเครือข่ายแบบไร้สาย/เราท์เตอร์เปิดใช้งานอยู่                                                                                                    |  |  |
|                | 2. ย้ายเครื่องไปยังพื้นที่ไม่มีสิ่งกีดขวาง                                                                                                    |  |  |
|                | หรือเข้าใกล้จุดการเข้าถึงเครือข่ายแบบไร้สาย/เราท์เตอร์มากขึ้น                                                                                                    |  |  |
|                | 3. วางเครื่องของคุณห่างจากจุดการเข้าถึงเครือข่ายแบบไร้สาย/เราท์เตอร์<br>ประบวณหนึ่งบุตรชั่วกรวว เมื่อกณูดำรงบุคอ่ากรติดตั้งแบบไร้สาย                                                                                |  |  |
| TS-02          | บระมาณหนังเมตรับ เครื่อง่ายแบบไร้สาย/เรางับต่อรัญองคุณใช้ถอรถรอง MAC แอคเครส ให้ยืบยับเว่า<br>4. ถ้าอุคกระเข้าถึงเครื่อง่ายแบบไร้สาย/เรางับต่อรัญองคุณใช้ถอรถรอง MAC แอคเครส ให้ยืบยับเว่า                          |  |  |
|                | <ol> <li>สารุตการเปายงเพรือบายแบบ เรลายุ/เราที่เตียรของคุณเบการกรยง ทAC แอตเตรล เทยนยนรา<br/>MAC แอดเดรสของเครื่อง Brother ใช้ได้ในตัวกรอง (ดู <i>พิมพ์รายงานการกำหนดค่าเครือข่าย</i> ➤&gt;<br/>หน้า 39)</li> </ol> |  |  |
|                | - หากคณป้อน SSID และข้อมลความปลอดภัยด้วยตนเอง                                                                                                    |  |  |
|                | (SSID/วิธีการพิสูจน์ดัวจริง/วิธีการเข้ารหัส/คีย์เครือข่าย) ข้อมูลอาจไม่ถูกต้อง                                                                                                    |  |  |
|                | ยืนยัน SSID และข้อมูลความปลอดภัยอีกครั้ง (ดู <i>เพื่อค้นหาค่าติดตั้งไร้สาย (ชื่อเครือข่าย (SSID)</i><br><i>และคีย์เครือข่าย)*</i> ▶▶ หน้า 30) ป้อนข้อมูลที่ถูกต้องอีกครั้งหากจำเป็น                                 |  |  |
|                | ค่าติดตั้งเครือข่ายแบบไร้สายและความปลอดภัยที่คุณป้อนอาจไม่ถูกต้อง                                                                                                    |  |  |
| TS-03          | ยืนยันว่าการตั้งค่าเครือข่ายแบบไร้สายนั้นถูกด้อง (ด <i>ู เพื่อค้นหาค่าติดตั้งไร้สาย (ชื่อเครือข่าย (SSID)<br/>และคีย์เครือข่าย)*</i> ▶▶ หน้า 30)                                                                    |  |  |
|                | * ตรวจสอบว่า SSID/วิธีการพิสูจน์ตัวจริง/วิธีเข้ารหัส/คีย์เครือข่าย ที่ป้อนหรือเลือกนั้นถูกต้องหรือไม่                                                                                                    |  |  |

# (@))

| รหัสข้อผิดพลาด | แนะนำวิธีการแก้ไข                                                                                                    |                                                                           |                           |  |  |
|----------------|----------------------------------------------------------------------------------------------------|---------------------------------------------------------------------------|---------------------------|--|--|
|                | วิธีการ<br>authentication/การเข้ารหัสที่ใช้โดยจุดการเข้าถึงเครือข่ายแบบไร้สาย/เราท์เตอร์ที่เลือกไว้ไม่ได้รับ<br>การสนับสนุนจากเครื่องของคุณ                                                                                                    |                                                                           |                           |  |  |
|                | สาหรับไหมดไครงสรางพันฐาน ใหเปลี่ยนวิธการ authentication<br>และการเข้ารหัสของจุดการเข้าถึงเครือข่ายแบบไร้สาย/เราท์เดอร์<br>เครื่องของคุณสนับสนุนวิธีการพิสูจน์ตัวจริงด่อไปนี้ WPA™, WPA2™, OPEN และแชร์คีย์ WPA<br>สนับสนุนวิธีการเข้ารหัส TKIP หรือ AES WPA2 สนับสนุนวิธีการเข้ารหัส AES OPEN และแชร์คีย์<br>สอดคล้องกับการเข้ารหัส WEP |                                                                           |                           |  |  |
|                | หากปัญหาของคุณยังไม่ได้รับการแก้ไข ค่าติดตั้ง SSID หรือเครือข่ายที่คุณป้อนอาจไม่ถูก<br>ยืนยันว่าการดั้งค่าเครือข่ายแบบไร้สายนั้นถูกต้อง (ดู <i>เพื่อค้นหาค่าติดดั้งไร้สาย (ชื่อเครือข</i><br><i>และคีย์เครือข่าย)*</i> >> หน้า 30)                                                                                                    |                                                                           |                           |  |  |
| TS-04          | ตารางรวมวิธี Authentication และวิธีการเข้ารหัส                                                                                                    |                                                                           |                           |  |  |
|                | วิธีการพิสูจน์ตัวจริง                                                                                                    | วิธีการเข้ารหัส                                                           |                           |  |  |
|                | W/DA Dersonal                                                                                                    | TKIP                                                                      |                           |  |  |
|                | WPA-Personal                                                                                                    | AES                                                                       |                           |  |  |
|                | WPA2-Personal                                                                                                    | AES                                                                       |                           |  |  |
|                | ODEN                                                                                                    | WEP                                                                       |                           |  |  |
|                | OPEN                                                                                                    | NONE (ไม่มีการเข้ารหัส)                                                   |                           |  |  |
|                | แชร์คีย์                                                                                                    | WEP                                                                       |                           |  |  |
|                | สำหรับโหมดแอดฮอคให้เปลี่ยนวิธี authentication<br>และวิธีการเข้ารหัสของคอมพิวเตอร์สำหรับการติดตั้งแบบไร้สาย<br>เครื่องของคุณรองรับวิธีการพิสูจน์ตัวจริงแบบ OPEN เท่านั้น โดยมีการเข้ารหัส WEP<br>ที่สามารถเลือกใช้ได้                                                                                                    |                                                                           |                           |  |  |
|                | ข้อมูลความปลอดภัย (SSID/คีย์เครือ                                                                                                    | อข่าย) ไม่ถูกต้อง                                                         |                           |  |  |
| TS-05          | ยืนยันว่า SSID และข้อมูลความปลอ<br><i>(ชื่อเครือข่าย (SSID) และคีย์เครือข่</i>                                                                                                    | ดภัย (คีย์เครือข่าย) นั้นถูกต้อง (ดู <i>เ</i><br><i>่าย)*</i> ▶▶ หน้า 30) | พื่อค้นหาค่าติดตั้งไร้สาย |  |  |
|                | ถ้าเราท์เตอร์ใช้การเข้ารหัส WEP ให้ป้อนคีย์ที่ใช้เป็นคีย์ WEP แรก เครื่องของคุณรองรับการใช้คีย์<br>WEP คีย์แรกเท่านั้น                                                                                                    |                                                                           |                           |  |  |
| TS-06          | ข้อมูลความปลอดภัยของระบบแบบไร้สาย (วิธีการพิสูจน์ตัวจริง/วิธีการเข้ารหัส/คีย์เครือข่าย)<br>ไม่ถูกต้อง                                                                                                    |                                                                           |                           |  |  |
|                | ยืนยันว่าข้อมูลความปลอดภัยของระบบไร้สายที่แสดงใน ``ตารางรวมวิธี Authentication<br>และวิธีการเข้ารหัส″ ในข้อผิดพลาด TS-04<br>ถ้าเราท์เตอร์ใช้การเข้ารหัส WEP ให้ป้อนคีย์ที่ใช้เป็นคีย์ WEP แรก เครื่องของคุณรองรับการใช้คีย์<br>WEP คีย์แรกเท่านั้น                                                                                      |                                                                           |                           |  |  |
|                | ยืนยันคีย์เครือข่าย (ดู <i>เพื่อค้นหาค่าต</i> ์<br>หน้า 30)                                                                                                    | ถิดตั้งไร้สาย (ชื่อเครือข่าย (SSID) เ                                     | และคีย์เครือข่าย)* ▶▶     |  |  |

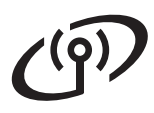

| รหัสข้อผิดพลาด | แนะนำวิธีการแก้ไข                                                                                                    |
|----------------|----------------------------------------------------------------------------------------------------|
|                | เครื่องไม่พบจุดการเข้าถึงเครือข่ายแบบไร้สาย/เราท์เตอร์ที่มีการเปิดใช้งาน WPS หรือ AOSS™                                                                                                    |
|                | เพื่อกำหนดค่าการติดดังแบบไร้สายโดยใช้ WPS หรือ AOSS™<br>คุณต้องใช้ทั้งเครื่องของคุณและจุดการเข้าถึงเครือข่ายแบบไร้สาย/เราท์เตอร์                                                            |
|                | ยินยินวาจุดการเขาถึงเครือขายแบบไรสาย/เราทเดอรของคุณรองรับ WPS หรือ AOSS''"<br>และลองเริ่มต้นอีกครั้ง                                                                                        |
| TS-07          |                                                                                                    |
|                | หากคุณไม่ทราบวิธีการใช้จุดการเข้าถึงเครือข่ายแบบไร้สาย/เราท์เตอร์โดยใช้ WPS หรือ AOSS™<br>ใช้คณีเวอสารค่มีวชี่วัดใช้พร้างอังเวออารเข้าอึงเครือข่ายแบบไร้สาย/เราท์เตอร์โดยใช้ WPS หรือ AOSS™ |
|                | เหตุที่เอกลารศูมอที่จัดเหพรอมกับจุดการเขาถึงเครือขายแบบ เรลาอ/เราที่เตอร์<br>หรือสอบถามผู้ผลิตจุดการเข้าถึงเครือข่ายแบบไร้สาย/เราท์เตอร์ของคุณ                                              |
|                | หรือสอบถามผู้ดูแลระบบเครือข่ายของคุณ                                                                                                    |
|                | พบจุดการเข้าถึงเครือข่ายแบบไร้สาย/เราท์เตอร์ตั้งแต่สองจุดขึ้นไปที่มีการเปิดใช้งาน WPS หรือ<br>AOSS™                                                                                         |
| TS-08          | - ยืนยันว่ามีจุดการเข้าถึงเครือข่ายแบบไร้สาย/เราท์เตอร์เพียงจุดเดียวเท่านั้นภายในช่วงที่ WPS หรือ<br>AOSS™ ใช้งานได้ และลองอีกครั้ง                                                         |
|                | <ul> <li>ลองเริ่มต้นอีกครั้งหลังผ่านไปสองถึงสามนาทีเพื่อหลีกเลี่ยงสัญญาณรบกวนจากจุดการเข้าถึงเครือ<br/>ข่ายแบบไร้สาย/เราท์เดอร์อื่น</li> </ul>                                              |

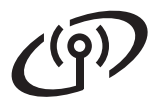

## ใส่ข้อความ

เมื่อคุณตั้งค่าตัวเลือกเมนูบางตัวเลือก คุณอาจต้องใส่ข้อความให้กับเครื่อง กด 🖪 💵 ซ้ำๆ เพื่อเลือกตัวอักษร ตัวเลข และอักขระพิเศษที่ต้องการ กด 🔐 🗚 เพื่อสลับระหว่างตัวพิมพ์เล็กและตัวพิมพ์ใหญ่

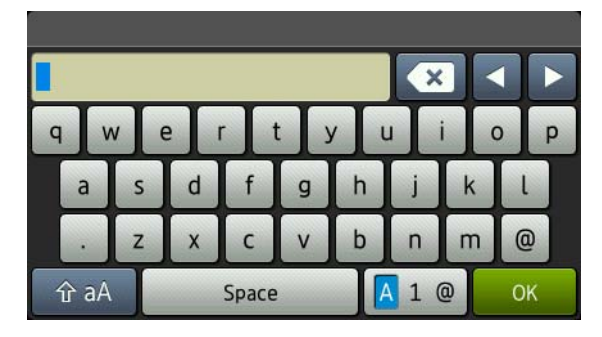

#### ช่องว่างสำหรับแทรก

เพื่อใส่เว้นวรรค กด Space (เว้นวรรค)

#### การแก้ไข

ถ้าคุณป้อนตัวอักษรผิดและต้องการเปลี่ยน ให้กด ◀ หรือ ▶ เพื่อย้ายเคอร์เซอร์ไปใต้อักษรที่ไม่ถูกต้องนั้น แล้วกด 💌 ป้อนอักษรที่ถูกต้องอีกครั้ง

#### หมายเหตุ

- อักษรที่มีอยู่อาจแตกต่างกันไป ขึ้นอยู่กับประเทศของคุณ
- รูปแบบการจั๊ดเรียงแป้นพิมพ์อาจแตกต่างกันไป ขึ้นอยู่กับค่าติดดั้งฟังก์ชั่นของคุณ

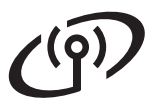

### ติดตั้งไดรเวอร์และซอฟต์แวร์ (Windows<sup>®</sup> XP/XP Professional x64 Edition/Windows Vista<sup>®</sup>/ Windows<sup>®</sup> 7/Windows<sup>®</sup> 8) (MFC-9330CDW / MFC-9340CDW)

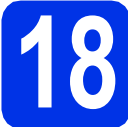

# ก่อนคุณทำการติดตั้ง

#### สำคัญ

- หากมีโปรแกรมใดกำลังทำงานอยู่ ให้ปิดโปรแกรมนั้น
- หน้าจออาจมีความแตกต่างกันไป ทั้งนี้ขึ้นอยู่กับระบบปฏิบัติการของคุณ

#### หมายเหตุ

- แผ่นชีดีรอมจะมี Nuance™ PaperPort™ 12SE รวมอยู่ภายใน ซอฟด์แวร์นี้สนับสนุน Windows® XP (SP3 หรือสูงกว่า), XP Professional x64 Edition (SP2 หรือสูงกว่า), Windows Vista® (SP2 หรือสูงกว่า), Windows® 7 และ Windows® 8 อัพเดตเป็น Windows® สิทธิพิเศษเพิ่มเดิมสำหรับการให้บริการ ล่าสุดก่อนการติดดั้ง MFL-Pro Suite
- ปิดการใช้งานซอฟด์แวร์ไฟร์วอลส่วนบุคคลทั้งหมด (นอกจาก Windows<sup>®</sup> Firewall) แอนตี้สปายแวร์ หรือแอพพลิเคชั่นป้องกันไวรัสในระหว่างช่วงเวลา การติดตั้ง
- สอบว่าคอมพิวเตอร์ของคุณเปิดอยู่ และคุณเข้าสู่ระบบด้วยสิทธิ์ผู้ดูแลระบบ

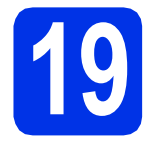

# ติดตั้ง MFL-Pro Suite

ส่แผ่นซีดีรอมเข้าไปยังซีดีรอมไดรฟ์ และหากหน้าจอชื่อโมเดลปรากฏขึ้น ให้เลือกเครื่องของคุณ และหากหน้าจอภาษาปรากฏขึ้น ให้เลือกภาษาของคุณ

#### หมายเหตุ

- ถ้าหน้าจอ Brother ไม่ปรากฏอัดโนมัติ ไปที่ คอมพิวเตอร์ (คอมพิวเตอร์ของฉัน).
   (สำหรับ Windows<sup>®</sup> 8 ให้คลิกไอคอน 🚞 (File Explorer) บนแถบงาน จากนั้นไปที่ คอมพิวเตอร์) คลิกสองครั้งที่ไอคอนซีดีรอม จากนั้นคลิกสองครั้ง start.exe
- ถ้าหน้าจอ การควบคุมบัญชีผู้ใช้ ปรากฏขึ้น ให้คลิก ดำเนินการต่อ หรือ ใช่

คลิก ดิดดั้ง MFL-Pro Suite และคลิก ใช่ ในสองหน้าถัดไป ถ้าคณยอมรับข้อดกลงสัญญาใบอนุญาด

| 🖬 Adobe Flash Player 10                                                                                  |                                                                                             |
|----------------------------------------------------------------------------------------------------|---------------------------------------------------------------------------------------------|
| XXX-XXXXXX Multi-Function Center                                                                         | brother                                                                                     |
| เมนูบนสุด                                                                                                |                                                                                             |
| finaño MFL-Pro Suite<br>Istrafecourunt & senierizantene<br>(milorniskoefeninusferrolino &<br>uniferrais) | โดรเวอร์มิลติทลีงก์ชั่นและ Nuance(TM)<br>PaperPort(TM) SE<br>จะใต้รับการพิดตั้งโดออัตโนมิติ |
| 🛒 ยู่ผือสำหรับผู้ใช้                                                                                     |                                                                                             |
| 💏 การติดตั้งด้ายคนเอง                                                                                    |                                                                                             |
| 📑 แอทหลังคลั่มเพิ่มเติม                                                                                  |                                                                                             |
| 🖓 การสนับสนุมของ Brother                                                                                 |                                                                                             |
| 🖉 การองพะเมียนออนใคม์                                                                                    |                                                                                             |
| 0 2001-0012 Electrier Industries, Ltd. All Rights Reserved.                                              | 1) ซ้อมกลับ +โ∦ aan                                                                         |

#### หมายเหตุ

หากการติดตั้งไม่ดำเนินการต่ออัตโนมัติ ให้เริ่มดันการติดตั้งใหม่โดยการนำแผ่นซีดีรอมออก และใส่เข้าไปอีกครั้ง หรือโดยการคลิกสองครั้งที่ โปรแกรม **start.exe** จากโฟลเดอร์ราก ดำเนินการต่อจากขั้นตอน **b** เพื่อติดตั้ง MFL-Pro Suite

C เลือก การเชื่อมต่อเครือข่ายแบบไร้สาย แล้วคลิก ถัดไป

#### หมายเหตุ

d

เพื่อติดตั้งไดรเวอร์ PS (ไดรเวอร์เครื่องพิมพ์ BR-Script3) ให้เลือก **การติดตั้งแบบกำหนดเอง** จากนั้นปฏิบัติตามคำแนะนำบนหน้าจอ

เมื่อหน้าจอ ตรวจพบไฟร์วอลล์/แอนตี้ไวรัส ปรากฏขึ้น ให้เลือก เปลี่ยนการตั้งค่าพอร์ทไฟร์วอลล์เพื่อเปิดใช้ งานการเชื่อมต่อเครือข่ายและดำเนินการ ติดตั้งต่อไป (แนะนำ) และคลิก ถัดไป

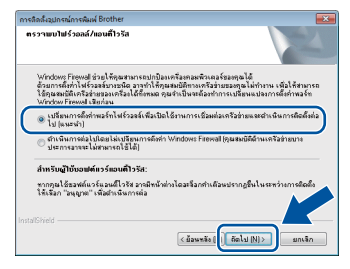

หากคุณไม่ได้ใช้ Windows<sup>®</sup> Firewall ให้ดูคู่มือผู้ใช้ของซอฟด์แวร์สำหรับข้อมูลวิธีการเพิ่ม พอร์ดเครือข่ายต่อไปนี้

- สำหรับการสแกนเครือข่าย ให้เพิ่มพอร์ด UDP 54925
- สำหรับการรับ PC-FAX แบบเครือข่าย ให้เพิ่มพอร์ต UDP 54926
- หากคุณยังคงมีปัญหาเกี่ยวกับการเชื่อมต่อ
   เครือข่าย ให้เพิ่มพอร์ด UDP 161 และ 137

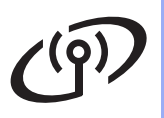

# Wireless Network อินเทอร์เฟส

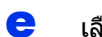

#### เลือกเครื่องจากรายการ จากนั้นคลิก **ถัดไป**

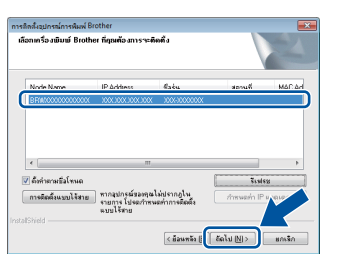

#### หมายเหตุ

- ถ้าการตั้งค่าไร้สายของคุณล้มเหลว คลิกปุ่ม การติดตั้งแบบไร้สาย และดำเนินการตามคำแนะนำบนหน้าจอเพื่อให้การ กำหนดค่าไร้สายเสร็จสมบูรณ์
- หากคุณใช้ WEP และจอสัมผัสแสดง Connected (เชื่อมต่อแล้ว) แต่ไม่พบเครื่องของคุณ ตรวจสอบให้แน่ใจว่าคุณป้อนคีย์ WEP อย่างถูกต้อง คีย์ WEP เป็นแบบตรงตามตัวพิมพ์
- การติดตั้งจะดำเนินการต่อโดยอัตโนมัติ ทั้งนี้ระบบจะหน้าจอการติดตั้งปรากฏขึ้นครั้งละหนึ่ง หน้าจอ และเมื่อได้รับการแจ้งเตือน ให้ปฏิบัติตามคำแนะนำบนหน้าจอ

#### สำคัญ

ี่ห้ามยกเลิกหน้าจอใดๆ ในระหว่างการติดตั้ง อาจใช้เวลาหลายนาทีเพื่อให้หน้าจอทั้งหมดปรากฏขึ้น

#### หมายเหตุ

ถ้าหน้าจอ **การรักษาความปลอดภัยของ Windows** ปรากฏขึ้น ให้เลือกกล่องทำเครื่องหมาย และคลิก **ดิดตั้ง** เพื่อดำเนินการติดตั้งให้เสร็จสมบูรณ์อย่างถูกต้อง

- รมีอหน้าจอ การลงทะเบียนออนไลน์ ปรากฏขึ้น ให้ทำการเลือกและปฏิบัติตามคำแนะนำบน หน้าจอที่ปรากฏ เมื่อคุณเสร็จสิ้นขั้นตอนการลงทะเบียนแล้ว ให้คลิก ถัดไป
- I เมื่อหน้าจอ การติดดั้งเสร็จสิ้น ปรากฏขึ้น ให้เลือกตัวเลือกของคุณ จากนั้นคลิก ถัดไป

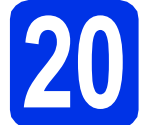

# เสร็จกระบวนการและรีสตาร์ท

คลิก เสร็จ เพื่อรีสตาร์ทเครื่องคอมพิวเตอร์ของคุณ หลังจากรีสตาร์ทเครื่องคอมพิวเตอร์ คุณจะต้องเข้าสู่ระบบด้วยสิทธิ์ผู้ดูแลระบบ

#### หมายเหตุ

- หากข้อความแสดงความผิดพลาดปรากฏขึ้นใน ระหว่างการติดดั้งซอฟต์แวร์ ให้ดำเนินการดังนี้
  - สำหรับผู้ใช้ Windows<sup>®</sup> XP, Windows Vista<sup>®</sup>
     และ Windows<sup>®</sup> 7 ให้รัน การวินิจฉัยการติดตั้ง

ที่อยู่ใน 🚱 (เริ่ม) > โปรแกรมทั้งหมด > Brother > MFC-XXXX LAN (เมื่อชื่อรุ่นของคุณคือ MFC-XXXX)

สำหรับผู้ใช้ Windows<sup>®</sup> 8 เพื่อรัน
 การวินิจฉัยการติดตั้ง คลิกสองครั้งที่ไอคอน

(Brother Utilities) บนเดสก์ท็อป และคลิกที่รายการแบบดึงลง และเลือกชื่อรุ่นของคุณ (ถ้าหากยังไม่ได้เลือก) คลิก เครื่องมือ ในแถบนำทางด้านซ้าย

 ทั้งนี้ขึ้นอยู่กับการติดตั้งค่าความปลอดภัยของคุณ เมื่อคุณใช้เครื่องหรือชอฟต์แวร์ของเครื่อง อาจมีหน้าต่าง Windows<sup>®</sup> Security หรือชอฟต์แวร์ป้องกันไวรัสปรากฏขึ้น โปรดอนุญาตให้หน้าต่างดำเนินต่อไป

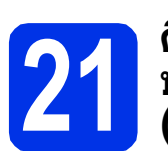

#### ติดตั้ง MFL-Pro Suite บนคอมพิวเตอร์เพิ่มเติม (ถ้าจำเป็น)

หากคุณต้องการใช้เครื่องพิมพ์กับคอมพิวเตอร์หลายเครื่อง บนเครือข่าย ให้ติดตั้ง MFL-Pro Suite บนคอมพิวเตอร์แต่ละเครื่อง ไปยังขั้นตอนที่ **18** ในหน้าที่ 34.

#### หมายเหตุ

#### ใบอนุญาตเครือข่าย (Windows®)

ผลิตภัณ‴ฑ์นี้มีใบอนุญาด PC สำหรับผู้ใช้มากถึงห้าราย และใบอนุญาตนี้สนับสนุนการติดดั้ง MFL-Pro Suite รวมถึง Nuance™ PaperPort™ 12SE บนเครื่องพีซีมากถึงห้าเครื่องบนเครือข่าย ในกรณีที่คุณต้องการใช้เครื่องพีซีมากกว่าห้าเครื่องที่มี การติดตั้ง Nuance™ PaperPort™ 12SE โปรดซื้อแพ็ค Brother NL-5 ซึ่งเป็นแพ็คสัญญาใบอนุญาต PC หลายรายการสำหรับผู้ใช้เพิ่มเดิมสูงสุดห้าราย และเมื่อต้องการซื้อแพ็ค NL-5 โปรดติดต่อตัวแทนจำหน่ายผลิตภัณฑ์บราเดอร์ที่ถูก ต้องหรือดิดต่อบริการลกค้าสัมพันธ์ของบราเดอร์

Windows® Macintosh Wireless Network

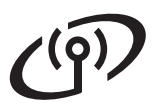

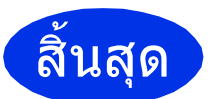

#### ขณะนี้การติดตั้งเสร็จ สมบูรณ์แล้ว

#### หมายเหตุ

 สำหรับผู้ใช้ Windows<sup>®</sup> 8 ถ้าคู่มือการใช้งานของบราเดอร์ในชีดีรอมเป็นรูปแบบ ไฟล์ PDF ให้เปิดดูด้วย Adobe<sup>®</sup> Reader<sup>®</sup> ถ้าคุณมี Adobe<sup>®</sup> Reader<sup>®</sup> ติดตั้งอยู่ในเครื่องคอมพิวเตอร์ของคุณแล้วแต่ไม่ สามารถเปิดไฟล์ได้ Adobe<sup>®</sup> Reader<sup>®</sup> ให้เปลี่ยนการเชื่อมโยงไฟล์สำหรับไฟล์ PDF (ดู *วิธีการเปิดไฟล์ PDF ใน Adobe<sup>®</sup> Reader<sup>®</sup>* (Windows<sup>®</sup> 8) >> หน้า 40)
 ไดรเวอร์เครื่องพิมพ์ตามข้อกำหนด XML Paper Specification

ไดรเวอร์เครื่องพิมพ์ตามข้อกำหนด XML Paper Specification เป็นไดรเวอร์ซึ่งเหมาะสมที่สุดสำหรับ Windows Vista®, Windows® 7 และ Windows® 8 เมื่อพิมพ์จากแอพพลิเคชั่นที่ใช้ข้อกำหนด XML Paper Specification โปรดดาวน์โหลดไดรเวอร์ล่าสุดจาก Brother Solutions Center ที่ http://solutions.brother.com/

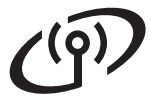

### ติดตั้งไดรเวอร์และซอฟต์แวร์ (Mac OS X v10.6.8, 10.7.x, 10.8.x) (MFC-9330CDW / MFC-9340CDW)

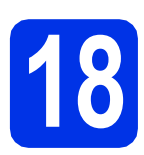

# ก่อนคุณทำการติดตั้ง

#### สำคัญ

สำหรับ Mac OS X v10.6.7 หรือต่ำกว่า ให้อัพเกรดเป็น Mac OS X v10.6.8, 10.7.x, 10.8.x (สำหรับไดรเวอร์และข้อมูลล่าสุดสำหรับ Mac OS X ที่คุณกำลังใช้งาน โปรดเข้าชม <u>http://solutions.brother.com/</u>)

ดรวจสอบให้แน่ใจว่าเครื่องของ คุณกำลังเชื่อมต่อกับแหล่งจ่ายไฟ AC และเครื่อง Macintosh ของคุณเปิดอยู่ คุณต้องเข้าสู่ระบบด้วยสิทธิ์ผู้ดูแลระบบ

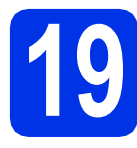

# ติดตั้ง MFL-Pro Suite

- สี่ ใส่ซีดีรอมของคุณในไดรฟ์ซีดีรอม จากนั้นคลิกสองครั้งที่ไอคอน BROTHER บนเดสก์ท็อปของคุณ
- ดับเบิ้ลคลิกไอคอน Start Here OSX (เริ่มต้นที่นี่ OSX) หากได้รับการแจ้งเตือน ให้เลือกโมเดลของคุณ

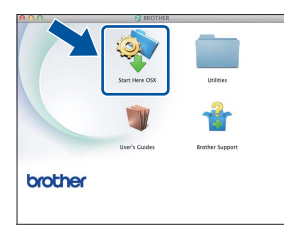

C เลือก Wireless Network Connection (การเชื่อมต่อเครือข่ายแบบไร้สาย) แล้วคลิก Next (ถัดไป)

#### หมายเหตุ

#### ถ้าการติดตั้งแบบไร้สายล้มเหลว หน้าจอ Wireless Device Setup Wizard

(วิชาร์ดการดิดตั้งอุปกรณ์ไร้สาย) จะปรากฏขึ้น ปฏิบัติตามคำแนะนำบนหน้าจอเพื่อกำหนดค่าแบบ ไร้สายให้เสร็จสมบูรณ์ เลือกเครื่องของคุณจากรายการ จากนั้นคลิก Next
 (ถัดไป)

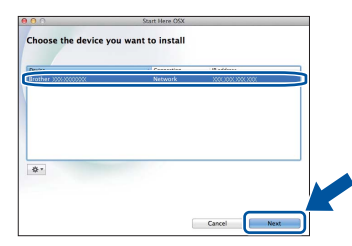

#### หมายเหตุ

- ถ้ามีโมเดลเดียวกันหลายเครื่องเชื่อมต่อกันในเครือ ข่ายของคุณ เลขที่อยู่ไอพีจะปรากฏขึ้นเพื่อช่วยให้คุณระบุเครื่อง ของคณได้
- คุณสามารถทราบเลขที่อยู่ไอพีของเครื่องโดยพิมพ์ รายงานการกำหนดค่าเครือข่าย (ดู พิมพ์รายงานการกำหนดค่าเครือข่าย ➤➤ หน้า 39)
- ทั้งนี้ระบบจะหน้าจอการติดตั้งปรากฏขึ้นครั้งละหนึ่ง หน้าจอ และเมื่อได้รับการแจ้งเดือน ให้ปฏิบัติตามคำแนะนำบนหน้าจอ

#### สำคัญ

ห้ามยกเลิกหน้าจอใดๆ ในระหว่างการติดตั้ง อาจใช้เวลาสองถึงสามนาทีเพื่อให้การติดตั้งเสร็จ สมบูรณ์

#### หมายเหตุ

ถ้าหน้าจอ Setup Network "Scan to" name (ตั้งค่าชื่อเครือข่าย "สแกนไปที่") ปรากฏขึ้น ให้ดำเนินการตามคำแนะนำด่อไปนี้

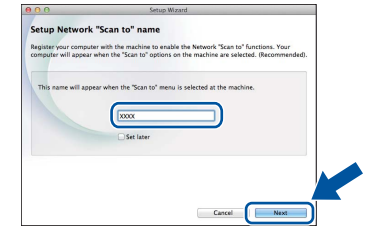

- ป้อนชื่อสำหรับ Macintosh ของคุณ (ความยาวสูงสุด 15 อักษร)
- 2) คลิก Next (ถัดไป) ไปยัง f

ชื่อที่คุณป้อนจะปรากฏขึ้นบน จอสัมผัส ของเครื่องเมื่อคุณกดปุ่ม Scan (สแกน) และเลือกตัวเลือกสแกน (สำหรับข้อมูลเพิ่มเดิม >> *คู่มือซอฟด์แวร์สำหรับผู้ใช้*)

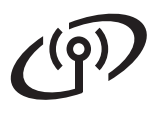

# Wireless Network อินเทอร์เฟส

# Macintosh

- f เมื่อหน้าจอ Add Printer (เพิ่มเครื่องพิมพ์) ปรากฏขึ้น ให้คลิก Add Printer (เพิ่มเครื่องพิมพ์)
- เลือกเครื่องของคุณจากรายการ คลิก Add (เพิ่ม)
   จากนั้นคลิก Next (ถัดไป)
   (OS X v10.8.x)

เลือกไดรเวอร์ **MFC-XXXX CUPS** จากเมนูแบบป็อบ-อัพ **Use** (ใช้) (โดยที่ XXXX คือชื่อรุ่นของคุณ)

#### หมายเหตุ

เพื่อเพิ่มไดรเวอร์ PS (ไดรเวอร์เครื่องพิมพ์ BR-Script3) ให้เลือกจากเมนูแบบป็อบ-อัพ **Print Using (Use)** (พิมพ์โดยใช้ (ใช้))

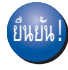

ขณะนี้ การดิดตั้ง MFL-Pro Suite เสร็จสมบูรณ์แล้ว ไปยังขั้นดอนที่ 20 ในหน้าที่ 38.

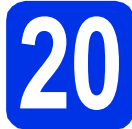

# ดาวน์โหลดและติดตั้ง Presto! PageManager

เมื่อติดตั้ง Presto! PageManager จะมีการเพิ่มความสามารถ OCR ใน Brother ControlCenter2 คุณสามารถสแกน แบ่งปัน และจัดระเบียบภาพถ่ายและเอกสารได้ง่ายโดยใช้ Presto! PageManager

 อนหน้าจอ Brother Support (การสนับสนุนของ Brother) ให้คลิก
 Presto! PageManager
 และปฏิบัติตามคำแนะนำบนหน้าจอ

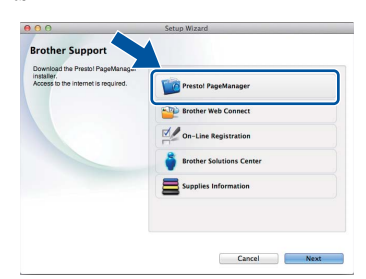

### ติดตั้ง MFL-Pro Suite บนคอมพิวเตอร์เพิ่มเติม (ถ้าจำเป็น)

หากคุณต้องการใช้เครื่องพิมพ์กับคอมพิวเตอร์หลายเครื่อง บนเครือข่าย ให้ติดตั้ง MFL-Pro Suite บนคอมพิวเตอร์แต่ละเครื่อง ไปยังขั้นตอนที่ **18** ในหน้าที่ 37.

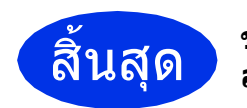

ขณะนี้การติดตั้งเสร็จ สมบูรณ์แล้ว

# สำหรับผู้ใช้ระบบ Network

### การบริหารจัดการบนเว็บ (เว็บบราวเซอร์)

เซิร์ฟเวอร์การพิมพ์ของ Brother มีการดิดตั้งด้วยเว็บเซิร์ฟเวอร์ ซึ่งช่วยให้คุณสามารถตรวจสอบสถานะหรือเปลี่ยนการ ดิดตั้งการกำหนดค่าบางรายการโดยใช้ HTTP (Hyper Text Transfer Protocol)

#### หมายเหตุ

b

เราขอแนะนำให้ใช้ Windows<sup>®</sup> Internet Explorer<sup>®</sup> 8.0/9.0 สำหรับ Windows<sup>®</sup> และ Safari 5.0 สำหรับ Macintosh นอกจากนี้ โปรดตรวจสอบให้แน่ใจว่า JavaScript และคุกกี้มีการเปิดใช้งานเสมอในทุกเบราว์เซอร์ที่คุณ ใช้ ในการใช้เว็บบราวเซอร์ คุณจะต้องทราบเลขที่อยู่ไอพีของเชิร์ฟเวอร์การพิมพ์ ซึ่งจะแสดงรายการในใบรายงานการกำหนดค่าเครือ ข่าย

含 เปิดเบราว์เซอร์ของคุณ

พิมพ์ "http://เลขที่อยู่ไอพีของเครื่อง/" ในแถบที่อยู่ของเบราว์เซอร์ (โดยที่ "เลขที่อยู่ไอพีของเครื่อง" คือเลขที่อยู่ไอพีของเครื่อง Brother หรือชื่อเซิร์ฟเวอร์การพิมพ์) ■ ตัวอย่างเช่น: http://192.168.1.2/

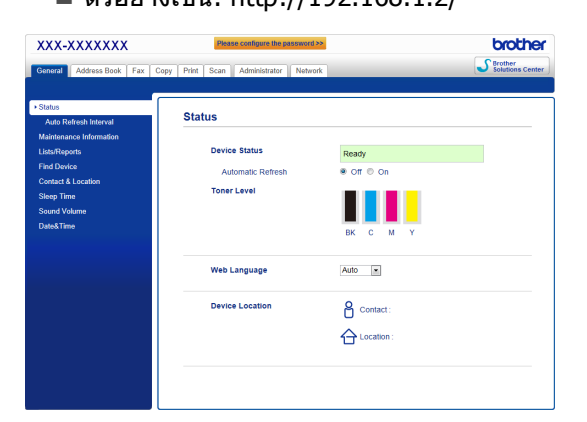

#### หมายเหตุ

ถ้าคุณกำหนดค่ารหัสผ่านที่ไม่บังคับให้กำหนดไว้ใน การเข้าสู่ระบบ

คุณต้องป้อนรหัสผ่านเมื่อมีการแจ้งเดือนเพื่อเข้าถึงการ บริหารจัดการบนเว็บ

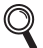

สำหรับข้อมูลเพิ่มเดิม: **>>** คู่มือเน็ทเวิร์คสำหรับผู้ใช้: *Web Based Manaqement* 

### พิมพ์รายงานการกำหนดค่าเครือข่าย

คุณสามารถพิมพ์รายงานการกำหนดค่าเครือข่าย เพื่อยืนยันค่าติดตั้งเครือข่ายปัจจุบัน

- 🔁 ກດ 🎁
- กด All Settings (การตั้งค่าทั้งหมด)
- C ปัดนิ้วขึ้นหรือลง หรือกด ▲ หรือ ▼ เพื่อแสดง Print Reports (พิมพ์รายงาน)

กด Print Reports (พิมพ์รายงาน)

ปัดนิ้วขึ้นหรือลง หรือกด ▲ หรือ ▼ เพื่อแสดง Network Configuration (การกำหนดค่าเครือข่าย)

> กด Network Configuration (การกำหนดค่าเครือข่าย)

คด OK (ตกลง)
เครื่องจะพิมพ์ค่าติดตั้งเครือข่ายปัจจุบัน

## เรียกคืนการตั้งค่าเครือข่ายให้เป็นค่า เริ่มต้นจากโรงงานอีกครั้ง

คุณสามารถเรียกคืนค่าติดดั้งเครือข่ายทั้งหมดของ เซิร์ฟเวอร์เครื่องพิมพ์/เครื่องสแกนภายในตัวให้เป็นค่าเริ่ม ดันจากโรงงาน

#### 🤕 กด 👖

- กด All Settings (การตั้งค่าทั้งหมด)
- C ปัดนิ้วขึ้นหรือลง หรือกด ▲ หรือ ▼ เพื่อแสดง Network (เครือข่าย) กด Network (เครือข่าย)

ปัดนิ้วขึ้นหรือลง หรือกด ▲ หรือ ▼ เพื่อแสดง Network Reset (รีเซ็ตเครือข่าย)

กด Network Reset (รีเซ็ตเครือข่าย)

**C** กด Yes (ใช่)

f

กด ⊻es (ใช่) นานสองวินาที เครื่องจะรีสตาร์ท ให้ถอดสายเชื่อมต่อ และหลังจากเครื่องรีสตาร์ทเสร็จแล้ว ให้เชื่อมต่อสายอีกครั้ง

# ข้อมูลอื่นๆ

## การแก้ไขสี

ความเข้มจางของสีในเอกสารที่พิมพ์ออกมาแต่ละสีอาจ แตกต่างกันไป โดยขึ้นอยู่กับสิ่งแวดล้อมของเครื่อง ปัจจัยต่างๆ เช่น อุณหภูมิและความชื้น อาจส่งผลต่อสีได้ การปรับแต่งค่าของสีและการลงทะเบียนสีช่วยคุณปรับปรุง ความเข้มของสีและดำแหน่งการพิมพ์ของแต่ละสี

#### การปรับแต่งค่าของสี

การปรับแต่งค่าของสีช่วยคุณปรับปรุงความเข้มของสี

#### หมายเหตุ

- ถ้าคุณพิมพ์โดยใช้คุณลักษณะพิมพ์โดยตรง (Direct Print) (MFC-9330CDW / MFC-9340CDW) หรือไดรเวอร์เครื่องพิมพ์ BR-Script คุณต้องทำการปรับแต่งค่าของสีจากแผงควบคุม (ดู การใช้คอนโทรลพาเนล >> หน้า 40)
- ถ้าคุณพิมพ์โดยใช้ไดรเวอร์เครื่องพิมพ์ Windows<sup>®</sup> ไดรเวอร์จะได้รับข้อมูลการปรับแต่งค่าของสีโดย อัตโนมัติถ้าทั้ง ใช้ข้อมูลการตรวจเทียบ และ รับข้อมูลอุปกรณ์โดยอัตโนมัติ เปิดอยู่ (≻> *คู่มือซอฟต์แวร์สำหรับผู้ใช้*)
- ถ้าคุณพิมพ์โดยใช้ไดรเวอร์เครื่องพิมพ์ แม็คอินทอช คุณด้องทำการปรับแต่งค่าของสึโดยใช้ Status Monitor หลังจากเปิด Status Monitor ให้เลือก Color Calibration (การตรวจเทียบสึ) จากเมนู Control (ควบคุม) (≻> คู่มือชอฟต์แวร์สำหรับผู้ใช้)

#### การใช้คอนโทรลพาเนล

- ลิ กด IIII (Toner (ผงหมึก (โทนเนอร์)))
- **โ** กด Calibration (การปรับแต่งค่าของสี)
- C กด Calibrate (ปรับเทียบ)
- **0** กด Yes (ใช่)
- 😑 ກດ 🎦

#### การลงทะเบียนสี

#### การลงทะเบียนอัตโนมัติ

การลงทะเบียนสีช่วยคุณปรับปรุงตำแหน่งการพิมพ์ของแต่ ละสี

- ลิ กด IIII (Toner (ผงหมึก (โทนเนอร์)))
- **กด** Auto Regist. (ลงทะเบียนอัตโนมัติ)
- C กด Yes (ใช่)
- d กด 🏹

### วิธีการเปิดไฟล์ PDF ใน Adobe® Reader® (Windows® 8)

- ส่อนเมาส์ของคุณไปยังมุมล่างขวาของเดสก์ท็อป เมื่อแถบเมนูปรากฏขึ้น คลิก การตั้งค่า จากนั้นคลิก แผงควบคุม
- คลิก โปรแกรม และคลิก โปรแกรมเริ่มต้น จากนั้นคลิก สร้างความสัมพันธ์ระหว่างชนิดแฟ้มหรือ โพรโทคอลกับโปรแกรม
- C เลือก .pdf จากนั้นคลิกที่ปุ่ม เปลี่ยนโปรแกรม
- c คลิก Adobe Reader ไอคอนถัดจาก .pdf จะเปลี่ยนเป็นไอคอน 'Adobe Reader'

Adobe® Reader® จะเป็นแอพพลิเคชั่นพื้นฐานสำหรับเปิดไฟล์ได้ .pdf ไปจนกว่าคุณจะเปลี่ยนแปลงการเชื่อมโยงไฟล์

# **Brother CreativeCentre**

#### 

เพื่อสร้างสรรค์งานจากแรงบันดาลใจ หากคุณกำลังใช้ Windows<sup>®</sup> ให้ดับเบิ้ลคลิกไอคอน Brother CreativeCentre บนเดสก์ท็อปเพื่อเข้าถึงเว็บไซด์ฟรีที่มีแนวคิดและ ทรัพยากรมากมายสำหรับการใช้งานส่วนบุคคลและ ในการทำงาน

สำหรับผู้ใช้ Windows<sup>®</sup> 8 คลิก 🙀 (Brother Utilities) จากนั้นคลิกรายการแบบดึงลง และเลือกชื่อรุ่นของคุณ (หากยังไม่ได้เลือก) คลิก **ใช้งานเพิ่มเติม** ในแถบนำทางทางด้านซ้าย จากนั้นคลิก Brother Creative Center

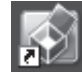

ผู้ใช้ Mac สามารถเข้าถึง Brother CreativeCentre ที่เว็บแอดเดรสนี้:

http://www.brother.com/creativecenter/

# วัสดุการพิมพ์

เมื่อได้เวลาที่ควรเปลี่ยนวัสดุสิ้นเปลืองเช่นผงหมึก (โทนเนอร์) หรือแม่แบบสร้างภาพ (ดรัม) จะปรากฏข้อความแสดงข้อผิดพลาดใน จอสัมผัส ของเครื่องของคุณ สำหรับข้อมูลเพิ่มเติมเกี่ยวกับวัสดุการพิมพ์ของเครื่อง โปรดเยี่ยมชมเราที่ <u>http://www.brother.com/original/</u> หรือติดต่อตัวแทนจำหน่าย Brother ในท้องถิ่นของคุณ

#### หมายเหตุ

ชุดแม่แบบสร้างภาพ (ดรัม) และตลับผงหมึก (โทนเนอร์) เป็นชิ้นส่วนสองชิ้นที่แยกกัน

| ดลับผงหมึก (โทนเนอร์)                                                                               | ชุดแม่แบบสร้างภาพ (ดรัม)             |
|----------------------------------------------------------------------------------------------------|--------------------------------------|
| ดลับผงหมึก (โทนเนอร์) มาตรฐาน: TN-261 (C/M/Y/BK)<br>ดลับผงหมึก (โทนเนอร์) ขนาดพิเศษ: TN-265 (C/M/Y) | DR-261CL                             |
|                                                                                                    |                                      |
| ชุดสายพานลำเลียงกระดาษ                                                                              | กล่องใส่ผงหมึก (โทนเนอร์) ที่ใช้แล้ว |
| BU-220CL                                                                                            | WT-220CL                             |
|                                                                                                    |                                      |

#### เครื่องหมายการค้า

โลโก้ Brother เป็นเครื่องหมายการค้าจดทะเบียนของบริษัท Brother Industries จำกัด

Brother เป็นเครื่องหมายการค้าจดทะเบียนของบริษัท Brother Industries จำกัด

Microsoft, Windows, Windows Vista, Windows Server และ Internet Explorer เป็นเครื่องหมายการค้าจดทะเบียนหรือเครื่องหมายการค้าของ Microsoft Corporation ในสหรัฐอเมริกาและ/หรือประเทศอื่น

Apple, Macintosh, Safari และ Mac OS เป็นเครื่องหมายการค้าของ Apple Inc. ที่จดทะเบียนในสหรัฐอเมริกาและประเทศอื่น

Linux เป็นเครื่องหมายการค้าจดทะเบียนของ Linus Torvalds ในสหรัฐฯ และประเทศอื่นๆ

Adobe และ Reader เป็นเครื่องหมายการค้าจดทะเบียนหรือเครื่องหมายการค้าของบริษัท Adobe Systems ในสหรัฐอเมริกาและ/หรือประเทศอื่น Wi-Fi Direct, Wi-Fi Protected Setup (WPS), WPA และ WPA2 เป็นเครื่องหมายของ Wi-Fi Alliance

AOSS เป็นเครื่องหมายการค้าของ Buffalo Inc.

Android เป็นเครื่องหมายการค้าของ Google Inc.

Nuance, โลโก้ Nuance, PaperPort และ ScanSoft เป็นเครื่องหมายการค้าหรือเครื่องหมายการค้าที่จดทะเบียนของ Nuance Communications, Inc. หรือบริษัทในเครือในสหรัฐและ/หรือประเทศอื่น

้แต่ละบริษัทที่เป็นเจ้าของ<sup>ซ</sup>้อฟ<sup>ต</sup>์แวร์ที่กล่าวถึงในคู่มือนี้มีข้อตกลงสัญญาใบอนุญาตซอฟต์แวร์ที่จำเพาะกับโปรแกรมที่บริษัทนั้นๆ เป็นเจ้าของ

#### ชื่อการด้าและชื่อผลิตภัณฑ์ของบริษัทใดๆ ที่ปรากฏบนผลิตภัณฑ์ เอกสารที่เกี่ยวข้องและเอกสารอื่นๆ ของ Brother เป็นเครื่องหมายการด้าและเครื่องหมายการด้าจดทะเบียนของบริษัทที่เกี่ยวข้องดังกล่าวทั้งหมด

#### Compilation ແລະ Publication

ภายใต้การควบคุมดูแลของบริษัท Brother Industries จำกัด คู่มือเล่มนี้มีการรวบรวมและเผยแพร่โดยครอบคลุมคำอธิบายผลิตภัณฑ์ล่าสุดและข้อมูลจำเพาะต่างๆ เนื้อหาของคู่มือเล่มนี้และข้อมูลจำเพาะของผลิตภัณฑ์นี้อาจมีการเปลี่ยนแปลงได้โดยไม่ต้องแจ้งให้ทราบ Brother ขอสงวนสิทธิในการเปลี่ยนแปลงข้อมูลจำเพาะและเอกสารประกอบที่มีอยู่ในคู่มือเล่มนี้โดยไม่จำเป็นต้องแจ้งให้ทราบ และไม่ต้องรับผิดชอบต่อความเสียหายใดๆ (รวมถึงที่เกิดขึ้นตามมา) ซึ่งเกิดจากความเชื่อถือในเอกสารประกอบที่นำเสนอ รวมถึงแต่ไม่จำกัดเฉพาะข้อผิดพลาดเกี่ยวกับการพิมพ์ และข้อผิดพลาดอื่นๆ ที่เกี่ยวข้องกับการเผยแพร่

#### ลิขสิทธิ์และใบอนุญาต

 ©2012 บริษัท Brother Industries จำกัด สงวนสิทธิ์ทั้งหมด ผลิตภัณฑ์นี้รวมขอฟต์แวร์ที่พัฒนาขึ้นโดยผู้ขายต่อไปนี้:
 ©1983-1998 PACIFIC SOFTWORKS, INC. สงวนสิทธิ์ทั้งหมด
 ©2008 Devicescape Software, Inc. สงวนสิทธิ์ทั้งหมด
 ผลิตภัณฑ์นี้มีขอฟต์แวร์ "KASAGO TCP/IP" ที่พัฒนาขึ้นโดย ZUKEN ELMIC, Inc.

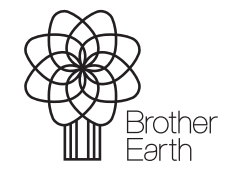

www.brotherearth.com

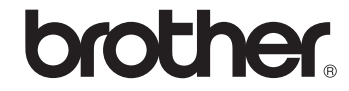